Министерство науки и высшего образования Российской Федерации

Федеральное государственное бюджетное образовательное учреждение высшего образования «Магнитогорский государственный технический университет им. Г. И. Носова» Многопрофильный колледж

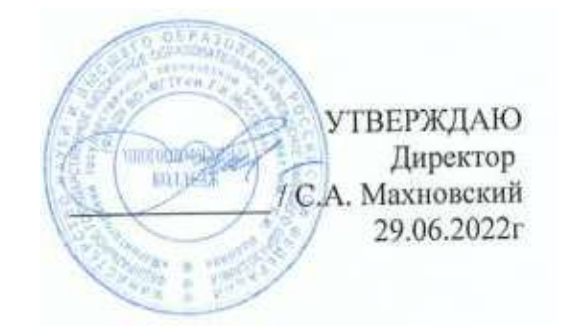

#### МЕТОДИЧЕСКИЕ УКАЗАНИЯ ДЛЯ ЛАБОРАТОРНО-ПРАКТИЧЕСКИХ РАБОТ УЧЕБНОЙ ДИСЦИПЛИНЫ ОПд.10 Инженерный дизайн, САD

#### для обучающихся специальности

15.02.12 Монтаж, техническое обслуживание и ремонт промышленного оборудования (по отраслям)

Магнитогорск, 2022

#### ОДОБРЕНО

Предметно-цикловой комиссией «Механическое, гидравлическое оборудование и автоматизация» Председатель О.А.Тарасова Протокол № 10 от 22.06.2022г. Методической комиссией МпК

Протокол № 6 от 29.06.2022 г.

#### Разработчик :

преподаватель ФГБОУ ВО «МГТУ им. Г.И. Носова» Многопрофильный колледж Пузик Е.А.

Методические указания по выполнению практических работ разработаны на основе рабочей программы учебной дисциплины ОПл «Инженерный дизайн.CAD».

Содержание практических работ ориентировано на подготовку обучающихся к освоению профессионального(ых) модуля(ей) программы подготовки специалистов среднего звена по специальности 15.02.12Монтаж, техническое обслуживание и ремонт промышленного оборудования (по отраслям) и овладению профессиональными компетенциями.

### СОДЕРЖАНИЕ

| 1 ВВЕДЕНИЕ                      |
|---------------------------------|
| 3 МЕТОДИЧЕСКИЕ УКАЗАНИЯ         |
| Практическая работа №1 5        |
| Практическая работа №2          |
| Практическая работа №39         |
| Практическая работа №4 10       |
| Практическая работа №511        |
| Практическая работа №614        |
| Практическая работа № 716       |
| Практическая работа № 8 17      |
| Практическая работа № 9 19      |
| Практическая работа № 10 20     |
| Практическая работа № 11        |
| Практическая работа № 12, 13 22 |
| Практическая работа № 14        |
| Практическая работа № 15        |
| Практическая работа № 16        |

#### 1 ВВЕДЕНИЕ

Важную часть теоретической и профессиональной практической подготовки обучающихся составляют практические занятия.

Состав и содержание практических занятий направлены на реализацию Федерального государственного образовательного стандарта среднего профессионального образования.

Ведущей дидактической целью практических занятий является формирование профессиональных практических умений (умений выполнять определенные действия, операции, необходимые в последующем в профессиональной деятельности) или учебных практических умений, необходимых в последующей учебной деятельности.

В соответствии с рабочей программой учебной дисциплины «Инженерный дизайн. САD» предусмотрено проведение практических занятий.

В результате их выполнения, обучающийся должен:

уметь:

У 2.4.02 оформлять конструкторскую и технологическую документацию с использованием специализированных программ;

Содержание практических и лабораторных занятий ориентировано на подготовку обучающихся к освоению профессионального модуля программы подготовки специалистов среднего звена по специальности и овладению *профессиональными компетенциями*:

ПК 2.4 Выполнять наладочные и регулировочные работы в соответствии с производственным заданием.

ПК 3.1 Определять оптимальные методы восстановления работоспособности промышленного оборудования.

ПК 3.2 Разрабатывать технологическую документацию для проведения работ по монтажу, ремонту и технической эксплуатации промышленного оборудования в соответствии требованиями технических регламентов

#### А также формированию общих компетенций:

ОК 02 Использовать современные средства поиска, анализа и интерпретации информации и информационные технологии для выполнения задач профессиональной деятельности.

Выполнение обучающихся практических и/или лабораторных работ по учебной дисциплине «Инженерный дизайн. САD» направлено на:

Практические занятия проводятся после соответствующей темы, которая обеспечивает наличие знаний, необходимых для ее выполнения.

#### Критерии оценки:

Оценка «отлично» выставляется, если выполнены все задания практического занятия, допущены 1-2 недочеты, исправленные по требованию преподавателя.

Оценка «**хорошо**» выставляется, если работа выполнена в полном объеме, допущены одна ошибка или более двух недочетов при выполнении задания, исправленные по замечанию преподавателя.

Оценка «удовлетворительно» выставляется, если задания выполнены не в полном объеме, допущены 1-2 ошибки при выполнении заданий, но продемонстрированы умения, достаточные для дальнейшего усвоения программного материала.

Оценка «неудовлетворительно» выставляется, если выполнено менее половины заданий, не продемонстрированы умения, достаточные для дальнейшего усвоения программного материала.

#### 3 МЕТОДИЧЕСКИЕ УКАЗАНИЯ

#### Тема 2.1 Автоматизация проектно-конструкторских работ в машиностроении

#### Практическая работа №1 Построение чертежа плоской детали с элементами сопряжения

Цель работы: Освоить технологию построения чертежа детали Выполнив работу, Вы будете:

уметь:

У 2.4.02 оформлять конструкторскую и технологическую документацию с использованием специализированных программ;;

#### Материальное обеспечение:

персональный компьютер, КОМПАС-3D, методические указания по выполнению практических занятий

#### Задание1: Создать чертеж детали по образцу и нанести размеры:

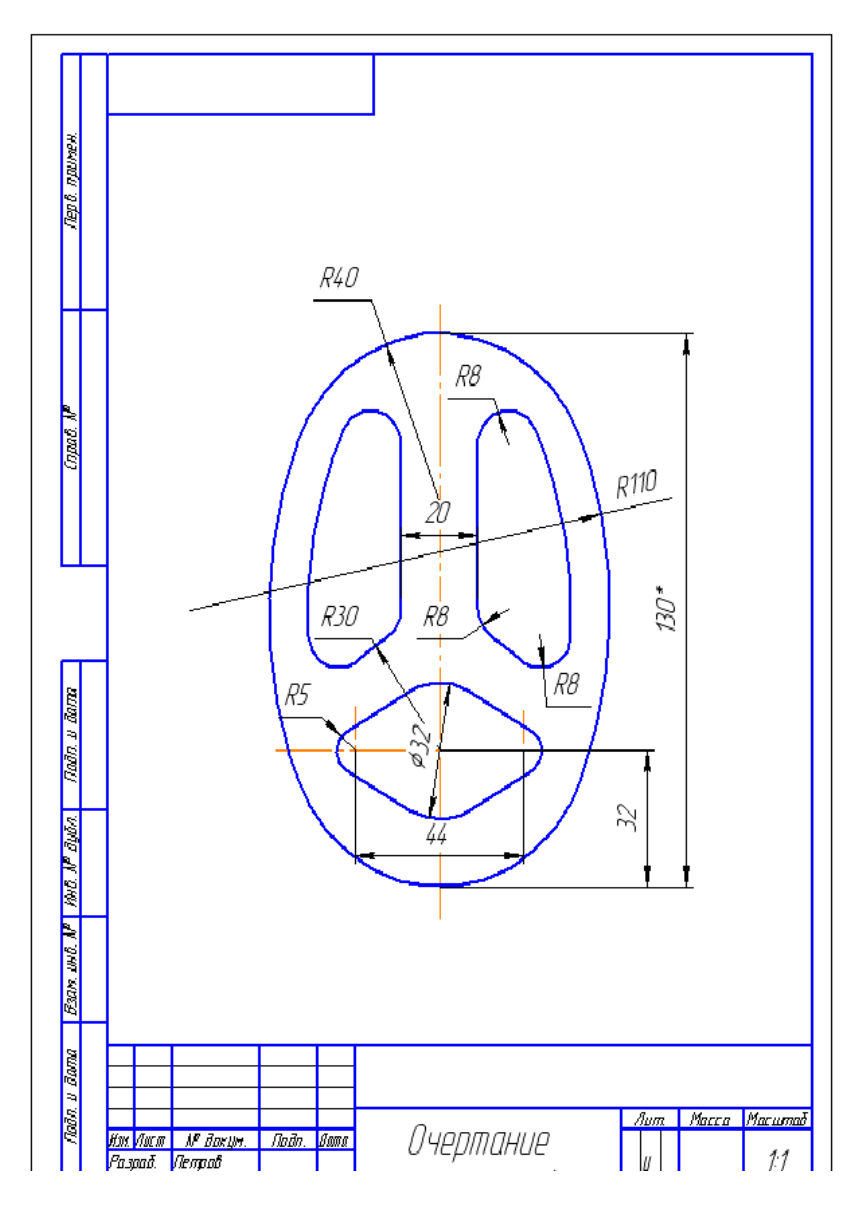

Краткие теоретические сведения:

Плавный переход от одной линии к другой в черчении называют сопряжением. Для построения сопряжений необходимы следующие элементы: радиус сопряжения, центр дуги сопряжения и точки сопряжения.

Для определения величины изображения изделия или какой-либо его части по чертежу на нем наносят размеры. Общее количество размеров на чертеже должно быть наименьшим, но достаточным для изготовления и контроля изделия.

Правила нанесения размеров установлены стандартом и в системе КОМПАС-3D наносятся полуавтоматически.

Основные требования к нанесению размеров:

· первыми проставляют меньшие размера, а затем большие (размерные и выносные линии не должны пересекаться);

· размерная линия отстоит от контура детали на 10 мм. Расстояние между параллельными размерными линиями должно быть не менее 7 мм, при этом на всем чертеже оно должно быть одинаковым;

· для обозначения диаметра, радиуса, стороны квадрата, толщины изделия (для плоских деталей) используют условные обозначения;

· если деталь имеет несколько одинаковых элементов, то на чертеже рекомендуется наносить размер лишь одного из них с указанием количества.

#### Порядок выполнения работы:

- 1. Выберите формат А3 с ориентацией вертикальной.
- 2. Изобразите осевые линии далее выбрать Вспомогательные параллельные прямые прочертить габариты фигуры (рисунок a1) по соответствующим размерам.
- 3. Изобразите заданные окружности: для точного указания точек используйте объектную

привязку Пересечение, т.е. щелкнуть на кнопке Установка глобальных привязок и в открывшемся окне установить позицию Пересечение. Нужно выбрать Геометрия  $\longrightarrow$  Окружность  $\bigcirc$  ввести радиус 40 нажать на Enter после подвести к осевой вертикальной линии и вести окружность до касания её и горизонтальной вспомогательной кривой нажать ЛКМ. Должен получится рисунок а2.

- 4. Построить окружности, касательные к заданным окружностям рисунок 62. Для этого использовать команду <sup>3</sup> Касательная окружность к двум кривым радиус 110 рисунок 61. Удалить ненужные части окружностей используя команду <sup>3</sup> Редактирование → <sup>3</sup> Усечь кривую.
- 5. Построить еще одну окружность из центра с радиусом = 30.
- Построить дугу окружности h на заданном удалении от внешнего контура и прямую S, параллельную вертикальной оси симметрии рисунок в1. Использовать команду Геометрия № → Эквидистанта кривой //. Радиус = 10 (расстояние).
- 7. Построить сопряжение между прямой **h** и дугой окружности **S** для этого используем команду **Скругление** радиусом = 8 **рисунок в2**, довести линии и усечь не нужные линии.
- Выделите объект симметрично вертикальной оси, выбрать команду
   Редактирование → <sup>2</sup> Симетрия, выбираем точку на оси сверху потом снизу получется как на рисунке г.
- 9. Построить окружности и касательные к ним для этого выбрать команду <sup>96</sup>- Отрезок, касательный к двум кривым рисунки д, е.
- 10. Удалить ненужные части окружности.
- 11. Выполнить изображения размеров.

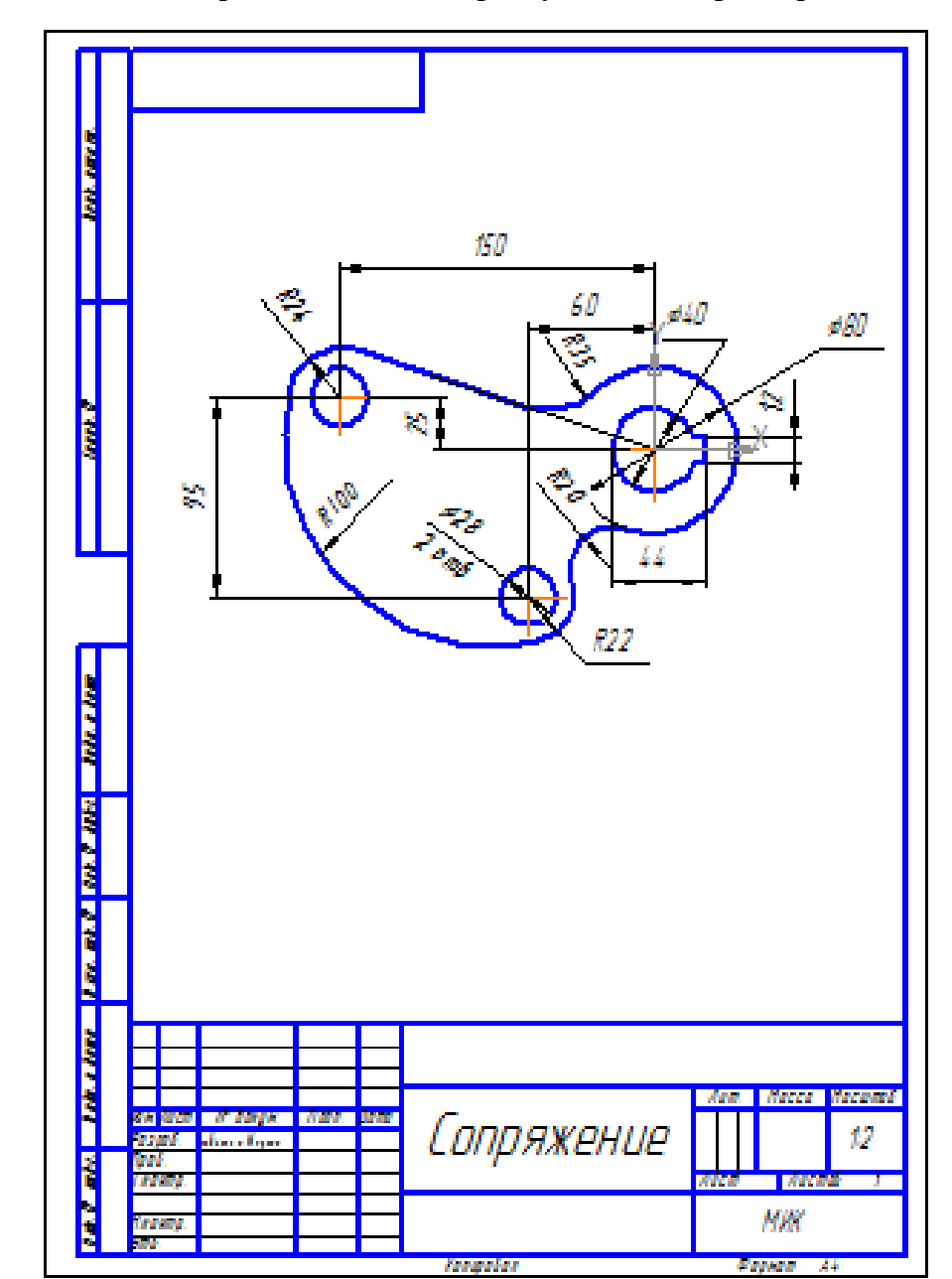

Задание2: Создать чертеж детали по образцу и нанести размеры:

Форма представления результата: графические файлы, содержащие чертежи деталей

#### Практическая работа №2 Построение чертежа детали муфта

Цель работы: Освоить технологию построения чертежа детали

# Выполнив работу, Вы будете: уметь:

У 2.4.02 оформлять конструкторскую и технологическую документацию с использованием специализированных программ;;

#### Материальное обеспечение:

персональный компьютер, КОМПАС-3D, методические указания по выполнению практических занятий

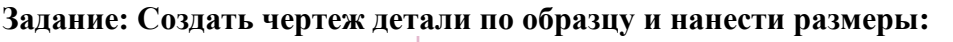

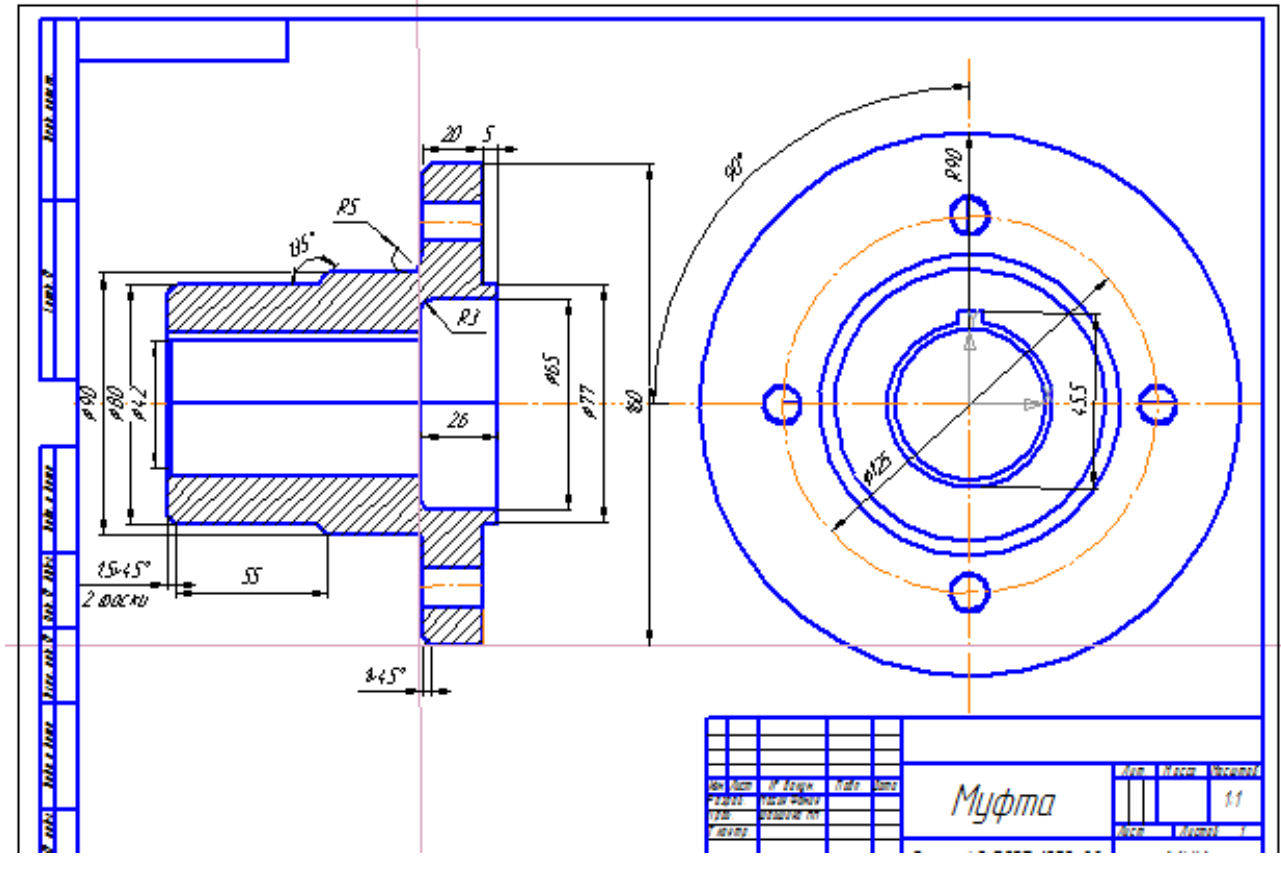

#### Порядок выполнения работы:

- 1. Выберите формат АЗ с ориентацией альбомной.
- 2. Изобразите осевые линии далее выбрать Вспомогательные параллельные прямые
- 3. Построить чертеж детали муфты.
- 4. Нанести размеры.
- 5. Заполнить основную надпись.

Форма представления результата: графический файл, содержащий чертеж детали

#### Практическая работа №3 Построение чертежа детали вал

Цель работы: Освоить технологию построения чертежа детали

# Выполнив работу, Вы будете: уметь:

У 2.4.02 оформлять конструкторскую и технологическую документацию с использованием специализированных программ;;

#### Материальное обеспечение:

персональный компьютер, КОМПАС-3D, методические указания по выполнению практических занятий

#### Задание: Создать чертеж детали по образцу и нанести размеры:

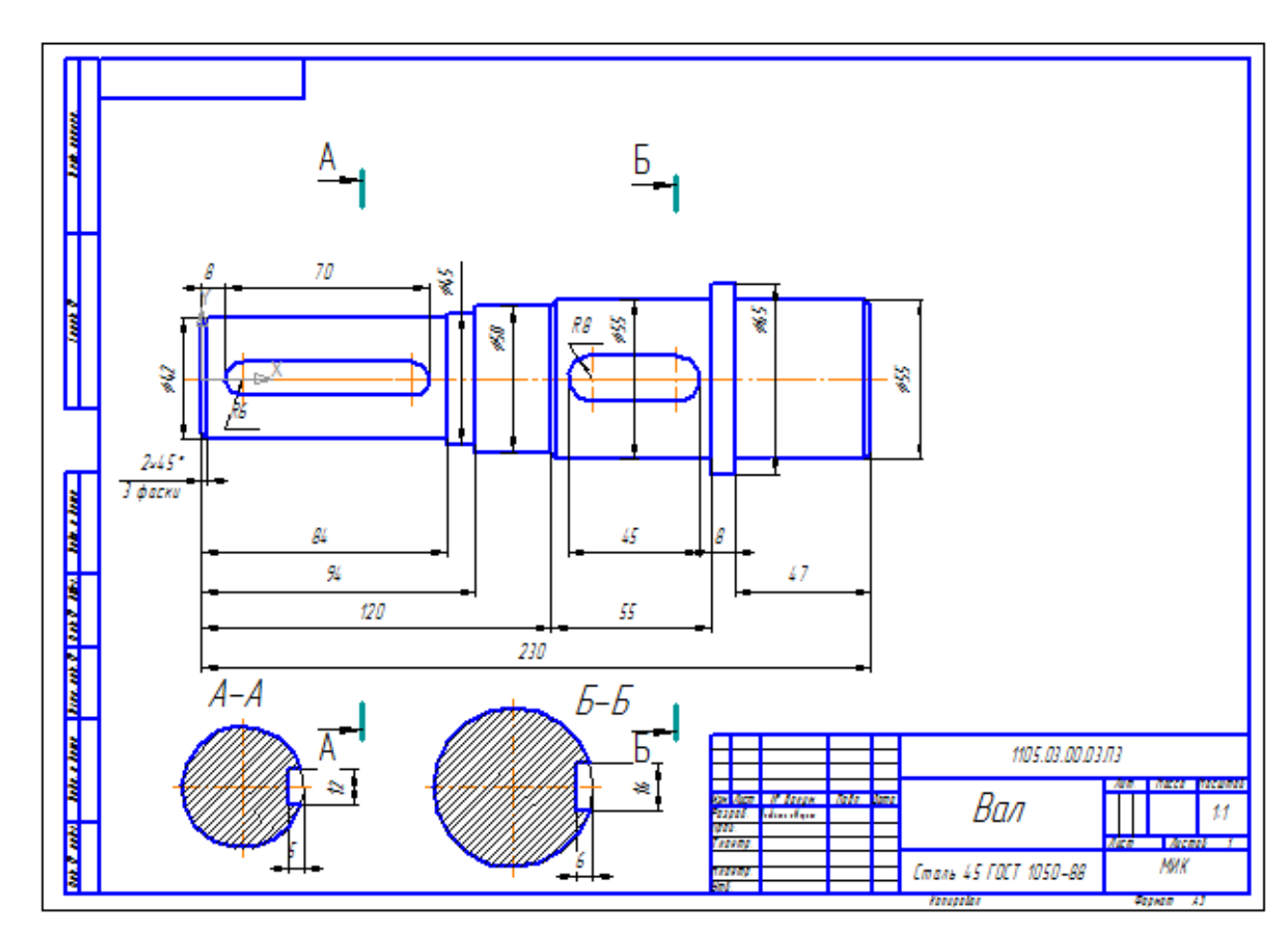

#### Порядок выполнения работы:

- 1. Выберите формат АЗ с ориентацией альбомной.
- 2. Изобразите осевые линии далее выбрать Вспомогательные параллельные прямые
- 3. Построить чертеж детали вал.
- 4. Нанести размеры.
- 5. Заполнить основную надпись.

Форма представления результата: графический файл, содержащий чертеж детали

#### Практическая работа №4 Построение чертежа детали ведомый вал

Цель работы: Освоить технологию построения чертежа с использованием менеджера библиотек

### Выполнив работу, Вы будете:

#### уметь:

У 2.4.02 оформлять конструкторскую и технологическую документацию с использованием специализированных программ;;

#### Материальное обеспечение:

персональный компьютер, КОМПАС-3D, методические указания по выполнению практических занятий

Задание1: Создать чертеж детали по образцу двумя способами (с помощью геометрических примитивов и с помощью менеджера библиотек) и нанести размеры:

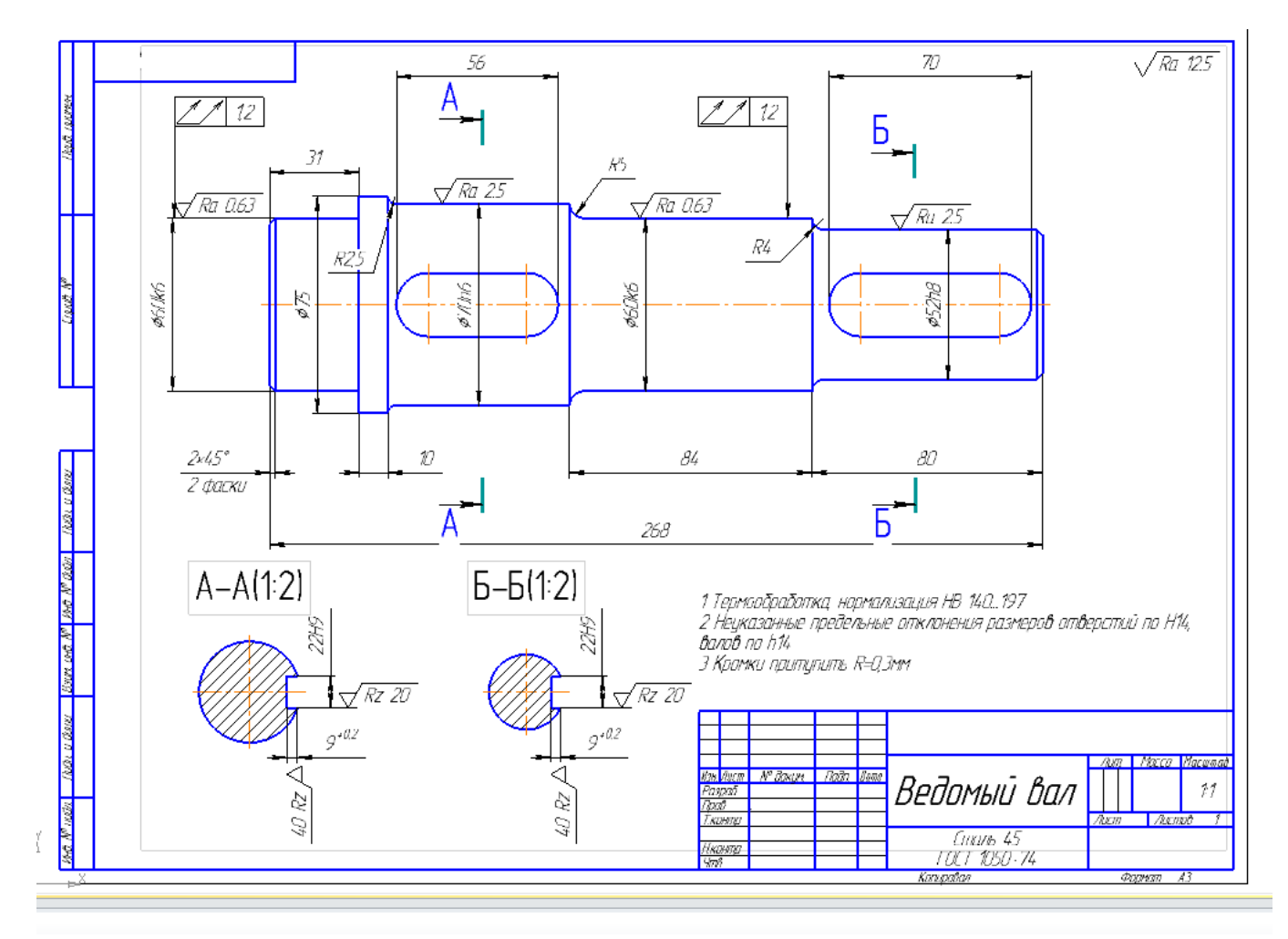

Форма представления результата: графические файлы, содержащие чертежи деталей

#### Практическая работа №5 Построение схем деталей

Цель работы: Освоить технологию построения схем деталей Выполнив работу, Вы будете:

уметь:

У 2.4.02 оформлять конструкторскую и технологическую документацию с использованием специализированных программ;;

#### Материальное обеспечение:

персональный компьютер, КОМПАС-3D, методические указания по выполнению практических занятий

#### Задание1: Создать текстовые документы по образцу:

#### Порядок выполнения задания:

- 1. Ввести текст в документ, включая формулы.
- 2. Создать в Компас-3D изображения эпюр. Сохранить их в формате графического изображения jpeg.
- 3. Вставить изображения в текстовый документ. Оформить рисунки по требованиям системы менеджмента качества.
- 4. Ввести оставшийся текст (формулы) в документ. Сравнить с образцом выполнения работы.

Форма представления результата: текстовые файлы с графическими изображениями

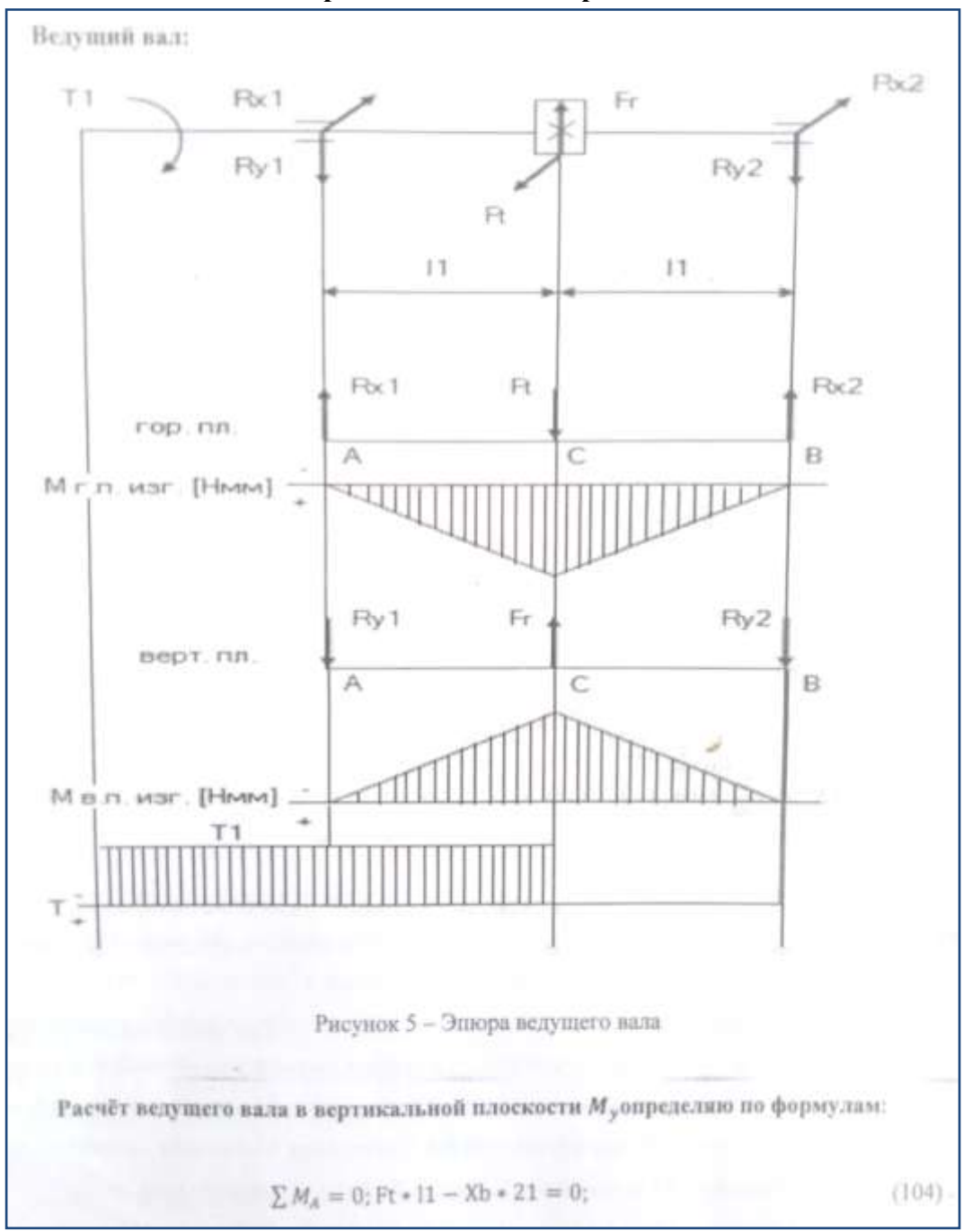

Образцы выполнения работы

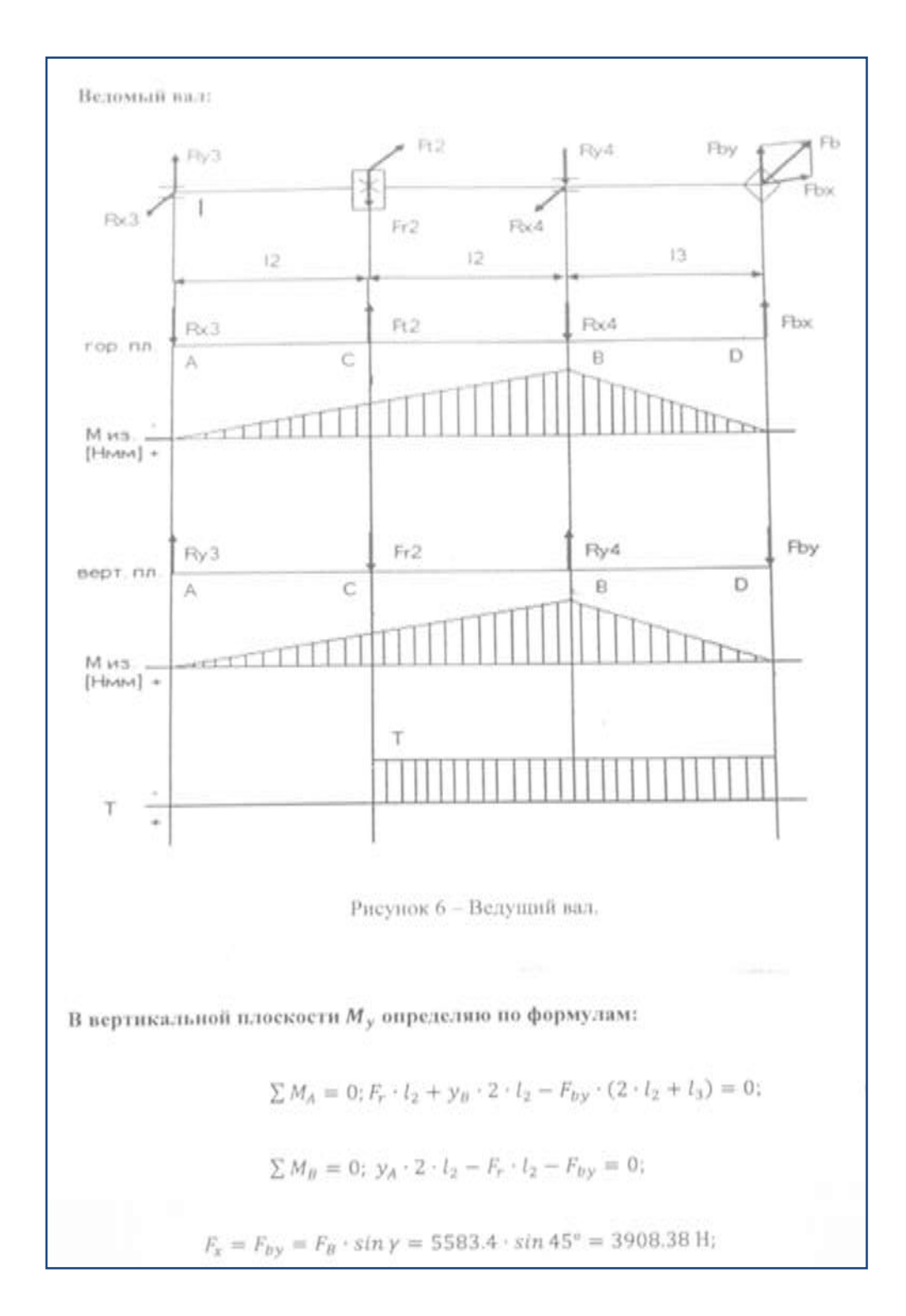

#### Практическая работа №6 Построение чертежа компоновка редуктора

Цель работы: Освоить технологию построения чертежа детали

# Выполнив работу, Вы будете: уметь:

У 2.4.02 оформлять конструкторскую и технологическую документацию с использованием специализированных программ;е;

#### Материальное обеспечение:

персональный компьютер, КОМПАС-3D, методические указания по выполнению практических занятий

#### Задание: Создать чертеж детали по образцу и нанести размеры:

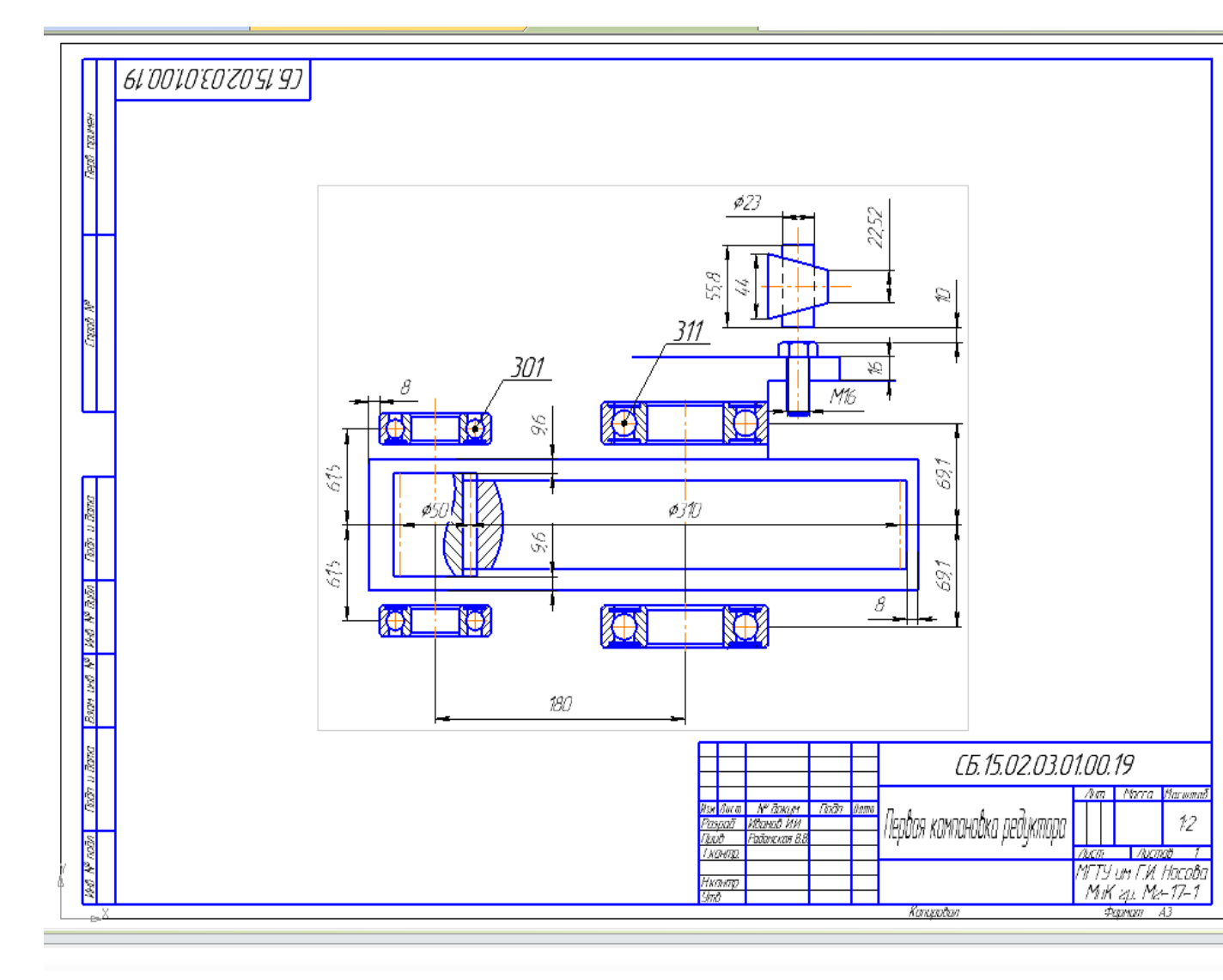

Форма представления результата: графический файл, содержащий чертеж детали

#### Практическая работа № 7 Построение чертежа детали зубчатое колесо

**Цель работы:** Освоить технологию построения чертежа детали с использованием менеджера библиотек

### Выполнив работу, Вы будете:

#### уметь:

У 2.4.02 оформлять конструкторскую и технологическую документацию с использованием специализированных программ;;

#### Материальное обеспечение:

персональный компьютер, КОМПАС-3D, методические указания по выполнению практических занятий

# Задание: Создать чертеж детали по образцу с использованием менеджера библиотек и нанести размеры:

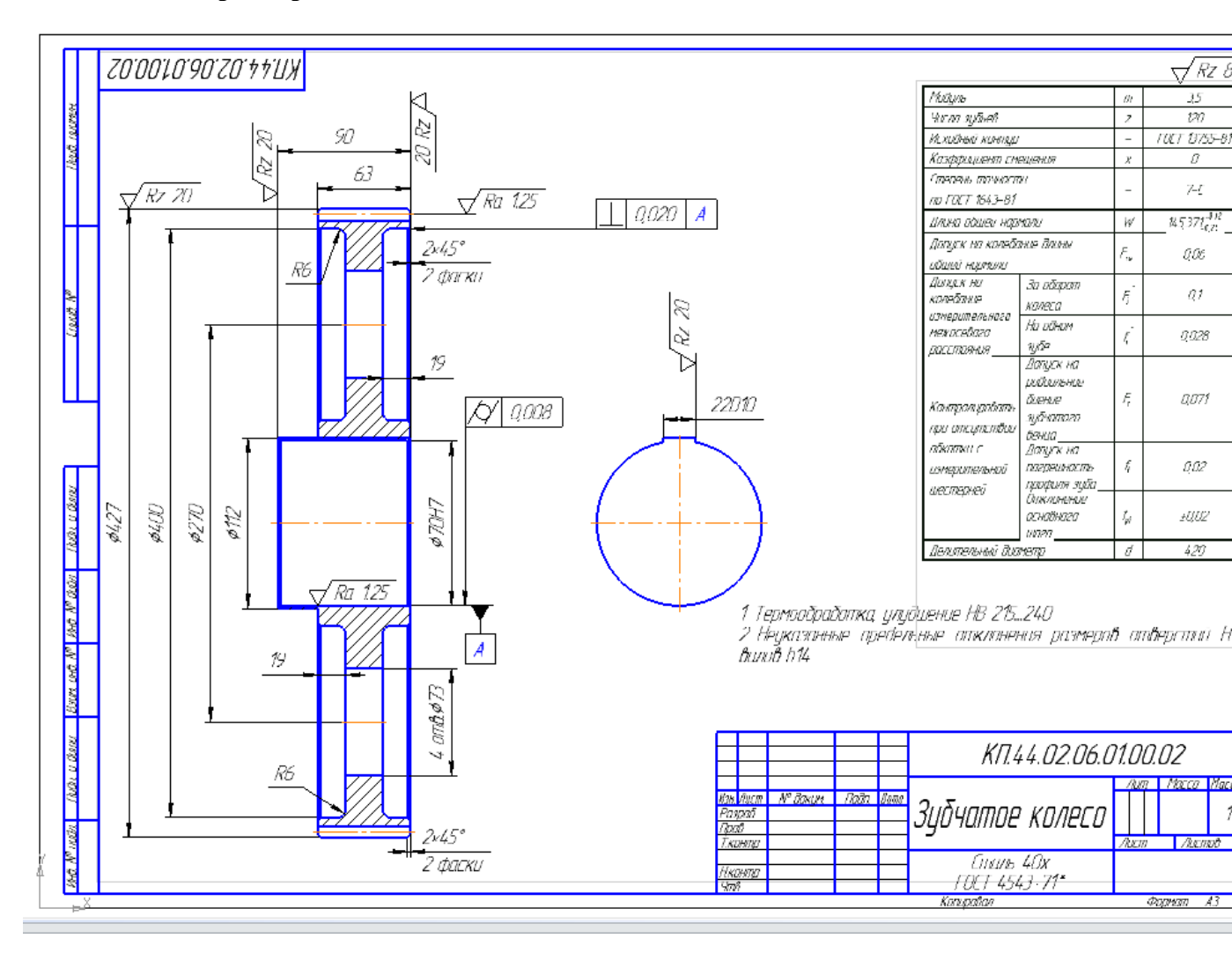

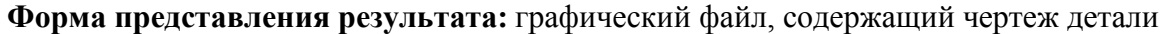

Практическая работа № 8

#### Использование менеджера библиотек

Цель: Выполнять спецификации к сборочным чертежам Компас-график.

#### Выполнив работу, Вы будете:

#### уметь:

У 2.4.02 оформлять конструкторскую и технологическую документацию с использованием специализированных программ;;

#### Материальное обеспечение:

персональный компьютер, КОМПАС-3D, методические указания по выполнению практических занятий

#### Задание:

1 Создать спецификацию к практической работе №7.

#### Порядок выполнения работы:

1 Создать спецификацию.

2 Заполнить штамм спецификации.

#### Ход работы:

Работа со всеми библиотеками К0МПАС-3D производится с помощью специальной утилиты — Менеджера библиотек.

Для включения и отключения панели Менеджера библиотек служит команда Сервис – Менеджер библиотек или кнопка Менеджер библиотек на Стандартной панели.

Окно Менеджера библиотек содержит несколько вкладок. На первой вкладке – Библиотеки КОМПАС-3D отображается структура Менеджера библиотек: списки разделов и библиотек

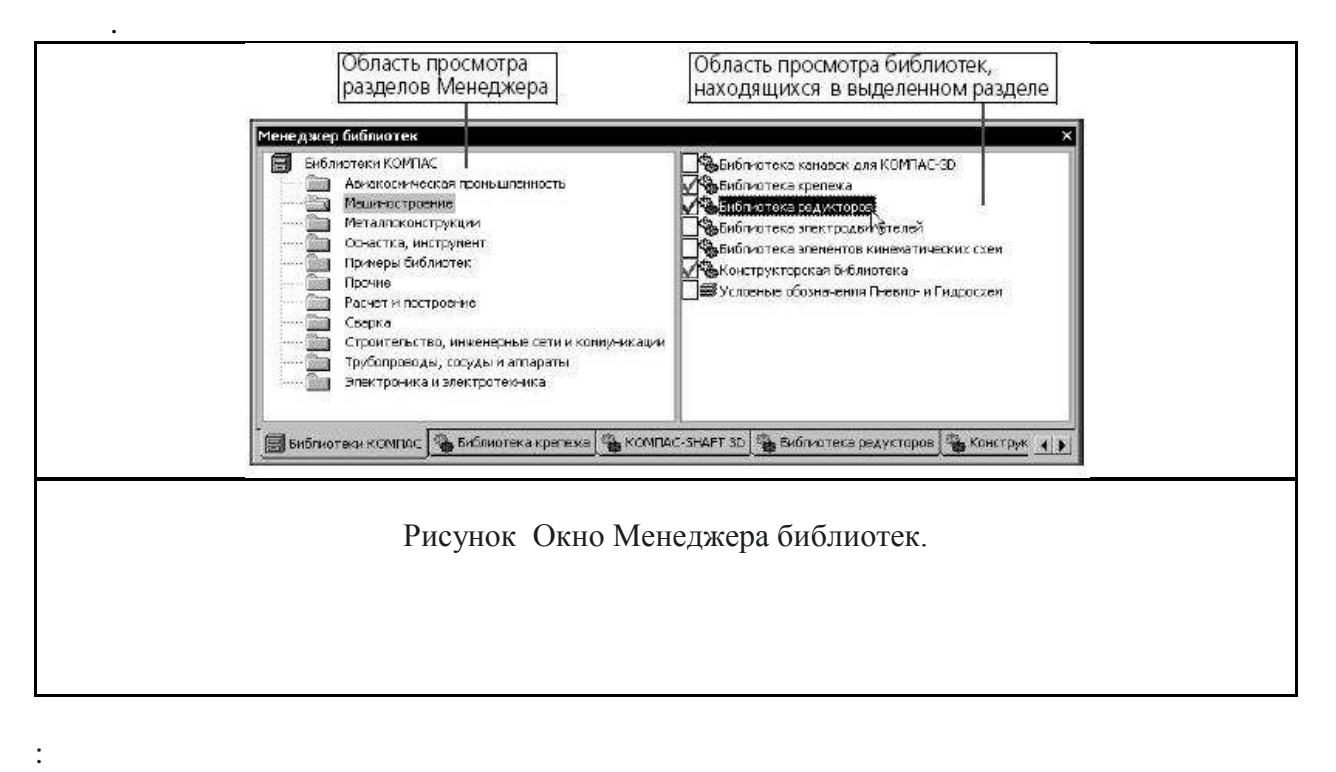

Если в разделе имеются подключенные библиотеки, то его пиктограмма отображается серым цветом, если нет – голубым.

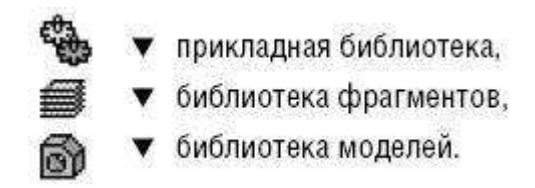

Рисунок.102 Пиктограммы библиотек

На остальных вкладках *Менеджера* отображается содержимое подключенных на данный момент библиотек фрагментов, моделей и прикладных библиотек, работающих в режиме панели.

Подключенные библиотеки отмечены красной «галочкой».

Для работы с *Менеджером* и с библиотеками предназначены команды контекстных меню вкладок.

При работе в КОМПАС-3D вы можете сохранять созданные изображения типовых деталей во фрагментах, а затем вставлять их в новые чертежи. Если во время работы часто возникает необходимость вставлять в чертежи одни и те же фрагменты, удобно пользоваться библиотеками фрагментов.

В библиотеках можно упорядоченно хранить различные типовые фрагменты с произвольными комментариями к ним. Использование библиотек фрагментов упрощает поиск и вставку в документ готовых изображений.

В стандартный комплект поставки КОМПАС-3D включены некоторые библиотеки фрагментов (например, библиотека технологических обозначений). Для работы с библиотеками фрагментов, не входящими в стандартный комплект поставки системы, требуется отдельно оплачиваемая лицензия.

Форма представления результата: графический файл, содержащий чертеж детали

#### Практическая работа № 9

#### Проектирование спецификаций

Цель: Выполнять спецификации к сборочным чертежам Компас-график.

#### Выполнив работу, Вы будете:

#### уметь:

У 2.4.02 оформлять конструкторскую и технологическую документацию с использованием специализированных программ;;

#### Материальное обеспечение:

персональный компьютер, КОМПАС-3D, методические указания по выполнению практических занятий

#### Задание:

1 Создать спецификацию к практической работе №7.

#### Порядок выполнения работы:

1 Создать спецификацию.

2 Заполнить штамм спецификации.

#### Ход работы:

1 Создать спецификацию.

| Приме-<br>чание | Act | Harrevolarue               | Обозначение      | 702.8 | Sterr | PORT NOT   |
|-----------------|-----|----------------------------|------------------|-------|-------|------------|
|                 |     | Документация               |                  |       |       |            |
|                 |     | Цилиндр+труда              | CATPLE5          |       |       | 4          |
|                 |     | <u>Demana</u>              |                  |       |       | -          |
| No. 2127 854    | 1   | Цилиндр                    | CATP.01          | 1     | -     | Ă.         |
| ine UNITIESH    | 1   | Τριμδα                     | CATPO2           | 2     |       | 4          |
|                 |     |                            |                  |       |       | -          |
|                 |     |                            |                  | _     |       | _          |
| GP1 521         | 1   | Детали<br>Цилиндр<br>Труба | CATPO1<br>CATPO2 | 12    |       | <b>茶 茶</b> |

2 Заполнить штамм спецификации переключив с нормального режима на режим разметки страницы.

|      |          |                |       |      | САПР.СБ              |        |        |        |  |
|------|----------|----------------|-------|------|----------------------|--------|--------|--------|--|
| Изм  | Лист     | № докум.       | Падп. | Дата | 27117.20             |        |        |        |  |
| Раз  | ραδ.     | Радамская В.В. |       |      |                      | Лит.   | Лист   | Листов |  |
| Про  | в.       |                |       |      |                      |        |        | 1      |  |
|      |          |                |       |      | ח   ח  ח+  ח  ח      | M      | TY IMA | hrnhn  |  |
| Н.кс | пнтр.    |                |       |      | ματισμιτομιτηρόσα τη |        | <br>   | ,<br>, |  |
| 9mt  | <u>.</u> |                |       |      |                      | I IIIK |        |        |  |

#### **Форма представления результата:** Отчет о проделанной работе

#### Практическая работа № 10

#### Импорт графических документов

Цель: Выполнять спецификации к сборочным чертежам Компас-график.

#### Выполнив работу, Вы будете:

#### уметь:

У 2.4.02 оформлять конструкторскую и технологическую документацию с использованием специализированных программ;;

#### Материальное обеспечение:

персональный компьютер, КОМПАС-3D, методические указания по выполнению практических занятий

#### Задание:

1 Создать спецификацию к практической работе №7.

#### Порядок выполнения работы:

1 Создать спецификацию.

2 Заполнить штамм спецификации.

#### Ход работы:

Для чтения документа любого из перечисленных форматов (за исключением файлов \*.stl и \*.wrl— их импорт не поддерживается), выполните следующие действия:

1. Вызовите команду Файл – Открыть.

2. В списке Тип файла появившегося диалога выберите нужный формат и укажите имя файла.

3. Нажмите кнопку Открыть. В большинстве случаев после этого на экране появляется диалог, в котором можно настроить некоторые параметры импорта.

4. Настройте импорт, нажмите кнопку ОК диалога. Выбранный документ будет импортирован в КОМПАС-3D и загружен для редактирования.

#### Форма представления результата:

Файл, содержащмй документ

Практическая работа № 11 Создание модели сборочного чертежа сварного соединения

Цель: Выполнять спецификации к сборочным чертежам Компас-график.

### Выполнив работу, Вы будете:

уметь:

У 2.4.02 оформлять конструкторскую и технологическую документацию с использованием специализированных программ;;

#### Материальное обеспечение:

персональный компьютер, КОМПАС-3D, методические указания по выполнению практических занятий

#### Задание:

1 Создать спецификацию к практической работе №7.

#### Порядок выполнения работы:

1 Создать спецификацию.

2 Заполнить штамм спецификации.

#### Ход работы:

Практическая работа № 12, 13 Сборка. Болтовое соединение Резьбовые соединения деталей

Цель: Выполнять спецификации к сборочным чертежам Компас-график.

### Выполнив работу, Вы будете:

уметь:

У 2.4.02 оформлять конструкторскую и технологическую документацию с использованием специализированных программ;;

#### Материальное обеспечение:

персональный компьютер, КОМПАС-3D, методические указания по выполнению практических занятий

Задание:

1 Создать спецификацию к практической работе №7.

#### Порядок выполнения работы:

1 Создать спецификацию.

2 Заполнить штамм спецификации.

#### Ход работы:

# 1 Выберите Отверстия⇒Отверстия цилиндрические⇒Отверстия резьбовые⇒Резьбовое цилиндрическое отверстие с фаской глухое.

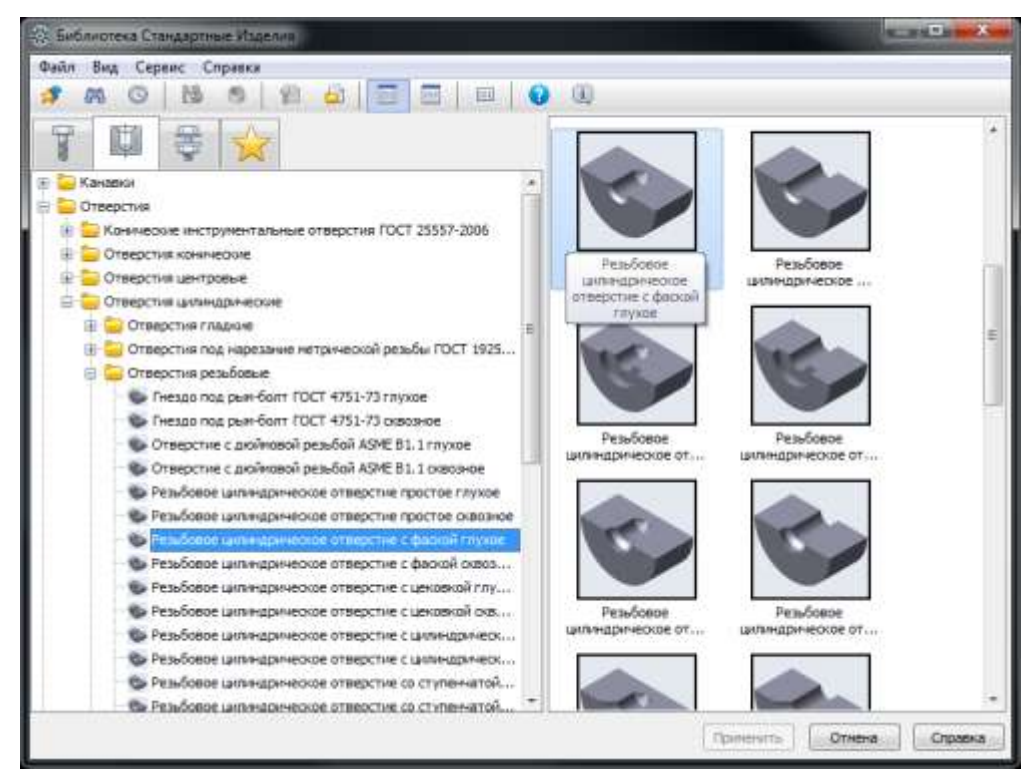

2 Задайте параметры отверстия: **М12** с крупным шагом **1,75 мм** и посчитанными ранее глубинами:

| циаметр резьоы | шаг резьов | Пубина оте | ерстия (0, 1, Тлубина | а резьов [0, 1, 10 УТОЛ ВЫ | хода инструмен. |
|----------------|------------|------------|-----------------------|----------------------------|-----------------|
| 12             | <u> </u>   | ₹ 27       | 21                    | 118                        | 0               |
| 12             | 0.5        | 27         | 21                    | 118                        |                 |
| 12             | 0.75       | 27         | 21                    | 118                        |                 |
| 12             | 1          | 27         | 21                    | 118                        |                 |
| 2              | 1.25       | 27         | 21                    | 118                        |                 |
| 2              | 1.5        | 27         | 21                    | 118                        |                 |
|                |            | 27         | 21                    | 118                        |                 |
|                |            |            |                       |                            |                 |

3 В диалоговом окне в папке **Отображение**, укажите: с отрисовкой оси, Вид спереди, Детализация — Стандартный. Нажмите кнопку **Применить**.

| Файл       Вид       Спрекка         Вос разнерн       Отверстик       Вос разнерн         Вос разнерн       Отверстик       Вос разнерн         Вос разнерн       Отверстик       Вос разнерн         Вос разнерн       Отверстик       Вос разнерн         Вос разнерн       Отверстик       Вос разнерн         Вос разнерн       Отверстик       Вос разнерн         Вос разнерн       Отверстик       Вос разнерн         Вос разнерн       Отверстик       Вос разнерн         Вос разнерн       Отверстик       Вос разнерн         Вос разнерн       Отверстик       Вос разнерн         Вос разнерн       Отверстик       Вос разнерн         Вос разнерн       Отверстик       Вос разнерн         Вос разнерн       Отверстик       Вос разнерн         Вос разнерн       Отверстик       Вос разнерн         Отверстик изнакцинаранеская       Поститородик       Вос разнерн         Отверстик изнакцинаранеская       Вос разнерн       Вос разнерн         Вос разнерн       Постика       Вос разнерн       Вос разнерн         Отверстик изнакцинаранеская       Вос разнерн       Вос разнерн         Вос разнерн       Постикая разнов       Вос разнерн       Вос                                                                                                    | Библиотека Стандартные Изделия                       |   |                    |                |                  | and the second | × |
|----------------------------------------------------------------------------------------------------|------------------------------------------------------|---|--------------------|----------------|------------------|----------------|---|
| Канзани     Отверстия     Конзивси     Отверстия     Конзивси     Отверстия     Конзивси     Отверстия     Конзивси     Отверстия     Конзивси     Отверстия     Сонзерстия     Сонзерсти     Сонзерсти     Сонзерсти     Сонзерсти     Сонзерсти     Сонзерсти     Сонзерсти     Сонзерсти     Сонзерсти     Сонзерсти     Сонзерсти     Сонзерсти     Сонзерсти     Сонзерсти     Сонзерсти     Сонзерстия     Сонзерстия     Сонзерстия     Сонзерстия     Сонзерсти     Сонзерсти     С                                                                                                    | Файл Вид Серенс Справкя                              |   |                    | _              |                  |                | _ |
| Вор разнеры<br>Вор разнеры<br>Отверстия<br>Канаски<br>Отверстия<br>Кончиссова інструментальные отверстия ГОСТ 25557-2006<br>Сотрессена хони Да<br>Вид Спередия<br>Отверстия инструментальные отверстия ГОСТ 25557-2006<br>Отверстия инструментальные отверстия ГОСТ 25557-2006<br>Отверстия инструментальные отверстия ГОСТ 25557-2006<br>Отверстия инструментальные отверстия ГОСТ 25557-2006<br>Отверстия инструментальные отверстия ГОСТ 25557-2006<br>Отверстия инструментальные отверстия ГОСТ 25557-2006<br>Отверстия инструментальные отверстия ГОСТ 25557-2006<br>Отверстия инструментальные отверстия ССТ 25557-2006<br>Отверстия инструментальные отверстия с разновой<br>Отверстия синтеринеское<br>Отверстия под нарезание нетрической резьбы ГОСТ 1925<br>Отверстия с дойновой резьбой А5МС В1.1 гизорное<br>Отверстие с дойновой резьбой А5МС В1.1 гизорное<br>Отверстие с дойновой резьбой А5МС В1.1 гизорное<br>Отверстие с дойновой резьбой А5МС В1.1 гизорное<br>Резьбовое цилиндрическое отверстие с факой гизон<br>Резьбовое цилиндрическое отверстие с цилендрически<br>Резьбовое цилиндрическое отверстие с цилендрически<br>Резьбовое цилиндрическое отверстие с цилендрически<br>Резьбовое цилиндрическое отверстие с цилендрически<br>Резьбовое цилиндрическое отверстие с сименатой<br>Резьбовое цилиндрическое отверстие с сименатой<br>Резьбовое цилиндрическое отверстие с сименатой<br>Резьбовое цилиндрическое отверстие с сименатой<br>Резьбовое цилиндрическое отверстие с сименатой                                                                                                    | 🔹 🛪 O 🔥 S 😫 🙆 🔤 💷 🛛                                  | 6 |                    |                |                  |                |   |
| Стверстия<br>Кончиссова инструментальные отверстия ГОСТ 2557-2006<br>Сотверстия<br>Кончиссова историентальные отверстия ГОСТ 2557-2006<br>Сотверстия кончиссове<br>Сотверстия кончиссове<br>Сотверстия измандринессове<br>Сотверстия измандринессове<br>Сотверстия под разъчение интруменской разъбы ГОСТ 1925<br>Сотверстия разъбовые<br>Сотверстия разъбовые<br>Сотверстия разъбовые<br>Сотверстия разъбовые<br>Сотверстия с дахімовой разъбы КОСТ 1925<br>Сотверстия с дахімовой разъбы КОСТ 1925<br>Сотверстия с дахімовой разъбов АSME B1.1 глухое<br>Сотверстие с дахімовой разъби АSME B1.1 глухое<br>Сотверстие с дахімовой разъби АSME B1.1 глухое<br>Сотверстие с дахімовой такиециинаринеское отверстие с ценкавий оказ<br>Собенны Сотверсти<br>Собенны Сотверстие с дахимидическое отверстие с ценкавий оказ<br>Собенны Сотверстие с дахимидическое отверстие с ценкавий оказ<br>Собенны Сотверстие с дахимидическое отверстие с ценкавий оказ<br>Собенны Сотверстие с дахимидическое отверстие с ценкавий оказ<br>Собенны Сотверстие с дахимидическое отверстие с ценкавий оказ<br>Собенны Сотверстие с дахимидическое отверстие с симниентористие с симниентористие с симниенториенско                                            | ST ATT IN A                                          |   | 12 manual distance |                | Вогразнеры       |                |   |
| Стверстия<br>Кончивские инструментальные отверстия ГОСТ 25557-2006<br>Стверстия кончивские<br>Отверстия изиндринеские<br>Отверстия изиндринеские<br>Отверстия изиндринеские<br>Отверстия под нарозание метрической резьбы ГОСТ 1925<br>Отверстия резьбовые<br>Отверстия резьбовые<br>Отверстия с дойновой резьби КОСТ 1925<br>Отверстие с дойновой резьби КОСТ 1925<br>Отверстие с дойновой резьби АSME B1.1 гизуюе<br>Отверстие с дойновой резьбий АSME B1.1 гизуюе<br>Отверстие с дойновой резьбий АSME B1.1 гизуюе<br>Отверстие с дойновой резьбий АSME B1.1 гизуюе<br>Отверстие с дойновой резьбий АSME B1.1 гизуюе<br>Отверстие с дойновой резьбий АSME B1.1 гизуюе<br>Отверстие с дойновой резьбий АSME B1.1 гизуюе<br>Отверстие с дойновой резьбий АSME B1.1 гизуюе<br>Отверстие с дойновой резьбий АSME B1.1 гизуюе<br>Отверстие с дойновой резьбий АSME B1.1 гизуюе<br>Отверстие с дойновой резьбий АSME B1.1 гизуюе<br>Отверстие с дойновой резьбий АSME B1.1 гизуюе<br>Отверстие с дойновой резьбий АSME B1.1 гизуюе<br>Резьбовое цилиндринеское отверстие с факой гизуюе<br>Резьбовое цилиндринеское отверстие с цилиндринеско<br>Отверстие с диайнодринеское отверстие с цилиндринеско<br>Резьбовое цилиндринеское отверстие с цилиндринеско<br>Резьбовое цилиндринеское отверстие с цилиндринеское отверстие с цилиндринеское отверстие с цилиндринеское отверстие с цилиндринеское отверстие с цилиндринеское отверстие с цилиндринеское отверстие с цилиндринеское отверстие с цилиндринеское отверстие с цилиндринеское отверстие с цилиндринеское, потверстие с цилиндринеское отверстие с цилиндринеское отверстие с с илиндринеское, потверстие с с илиндринеское отверстие с с илинести от стивенстие с с илинести отверстие с цилиндринеское, потверстие с с илинести отверстие с с илинести отверстие с илинести отверстие с илинести                                                                    |                                                      |   | Mesen and an and a | Отверстие М    | 12x21-27/1.6x45* | e              |   |
| Отверстия     Кончиссове инструментальные отверстия ГОСТ 25557-2006     Отверстия кончиссове     Отверстия визнидричесове     Отверстия визнидричесове     Отверстия подицие     Отверстия подицие     Отверстия подицие     Отверстия подицие     Отверстия резьбание нетрической резьбы ГОСТ 1925     Отверстия с дойновой резьбан КОСТ 1925     Отверстие с дойновой резьбан КОСТ 1925     Отверстие с дойновой резьбан КОСТ 1925     Отверстие с дойновой резьбан КОСТ 1925     Отверстие с дойновой резьбан КОСТ 1925     Отверстие с дойновой резьбан ХОКЕ В1.1 глухое     Отверстие с дойновой резьбан ХОКЕ В1.1 глухое     Отверстие с дойновой резьбан ХОКЕ В1.1 глухое     Отверстие с дойновой резьбан ХОКЕ В1.1 глухое     Отверстие с дойновой резьбан КОКТ 1925     Резьбовое цилиндрическое отверстие с факой глухое     Резьбовое цилиндрическое отверстие с факой глухое     Резьбовое цилиндрическое отверстие с цилиндрическо     Резьбовое цилиндрическое отверстие с цилиндрическо     Резьбовое цилиндрическое отверстие с цилиндрическо     Резьбовое цилиндрическое отверстие с цилиндрическо     Резьбовое цилиндрическое отверстие с цилиндрическо     Резьбовое цилиндрическое отверстие с цилиндрическо     Резьбовое цилиндрическое отверстие с с цилиндрическо     Резьбовое цилиндрическое отверстие с с цилиндрическо     Резьбовое цилиндрическое отверстие с с цилиндрическо     Резьбовое цилиндрическое отверстие с с цилиндрическо     Резьбовое цилиндрическое отверстие с с цилиндрическо     Резьбовое цилиндрическое отверстие с с цилиндрическо     Резьбовое цилиндрическое отверстие с с цилиндрическо     Резьбовое цилиндрическое отверстие с с цилиндрическо     Резьбовое цилиндрическое отверстие с с цилиндрическо     Резьбовое цилиндрическое отверстие с с цилиндрическо     Резьбовое цилиндрическое отверстие с с потвенстита     Резьбовое цилиндрическое отверстие с с потвенсти б                                                                                                    | Kanada                                               |   | Otoworka           | 101            | R.a.             |                |   |
| Кончические инструментальные отверстия ГОСТ 25557-2006<br>С Отверстия кончические<br>Отверстия цилиндрические<br>Отверстия под нарозание нетрической розьбы ГОСТ 1925<br>Отверстия розьбовые<br>Отверстия розьбовые<br>Отверстия с диойковой розьби КОСТ 1925<br>Отверстия с диойковой розьби ХУКЕ В1.1 глухое<br>Отверстия с диойковой розьби ХУКЕ В1.1 глухое<br>Отверстие с диойковой розьби ХУКЕ В1.1 глухое<br>Отверстие с диойковой розьби КУКЕ В1.1 глухое<br>Отверстие с диойковой розьби КУКЕ В1.1 глухое<br>Отверстие с диойковой розьби КУКЕ В1.1 глухое<br>Отверстие с диойковой розьби КУКЕ В1.1 глухое<br>Отверстие с диойковой розьби КУКЕ В1.1 глухое<br>Отверстие с диойково отверстие с цилиндрическое<br>Отверстие с диойково отверстие с цилиндрическое отверстие с цилиндрическое отверстие с цилиндрическое отверстие с цилиндрическое отверстие с цилиндрическое отверстие с цилиндрическое отверстие с цилиндрическое отверстие с цилиндрическое отверстие с с измендрическое отверстие с цилиндрическое отверстие с с измендрическое<br>Отверстие с дилиндрическое отверстие с с измендрическое<br>Отверстие с дилиндрическое отверстие с с измендрическое<br>Отверстие с цилиндрическое отверстие с с измендрическое<br>Отверстие с с измендрическое отверстие с с измендрическое<br>Отверстие с с измендрическое отверстие с с измендрическое<br>Отверстие с измендрическое отверстие с с измендрическое<br>Отверстие с измендрическое отверстие с с изм                                     | CTRED TWO                                            | ĥ | Ben                |                | Спереди          |                |   |
| Сотверстия конянеские<br>Отверстия циландрические<br>Отверстия разъбовые<br>Отверстия разъбовые<br>Отверстия разъбовые<br>Отверстия разъбовые<br>Отверстия разъбовые<br>Отверстия разъбовые<br>Отверстия с добловой разъби ГОСТ 1925<br>Отверстия с добловой разъби АSME B1.1 гожозное<br>Отверстие с добловой разъби ASME B1.1 гожозное<br>Отверстие с добловой разъби ASME B1.1 гожозное<br>Отверстие с добловой разъби ASME B1.1 гожозное<br>Отверстие с добловой разъби ASME B1.1 гожозное<br>Разъбовое цилиндрическое отверстие с факой глухое<br>Разъбовое цилиндрическое отверстие с сраской кож<br>Разъбовое цилиндрическое отверстие с ценовой глухое<br>Разъбовое цилиндрическое отверстие с ценовой глухое<br>Разъбовое цилиндрическое отверстие с цилиндрическ<br>Разъбовое цилиндрическое отверстие с цилиндрическ<br>Разъбовое цилиндрическое отверстие с с цилиндрическ<br>Разъбовое цилиндрическое отверстие с с цилиндрическ<br>Разъбовое цилиндрическое отверстие с с цилиндрическ<br>Разъбовое цилиндрическое отверстие с с цилиндрическ<br>Разъбовое цилиндрическое отверстие с с цилиндрическ<br>Разъбовое цилиндрическое отверстие с с цилиндрическ<br>Разъбовое цилиндрическое отверстие с с цилиндрическ                                                                                                    | Конмеские инструментальные отверстия ГОСТ 25557-2006 |   | Детализаци         | 80             | Стандартный      |                | 1 |
| Отверстни цилиндрическое отверстни с цилиндрическое отверстни с цилиндрическое отверстние с цилиндрическое отверстние с силинскае с с с с с с с с с с с с с с с                                                                                                    | Отверстия конньероне                                 |   | Конструкцыя и      | резнеры        |                  |                | 1 |
| Сперстия цилиндрические<br>Сотверстия гладиае<br>Сотверстия под нарезание нетрической редьби ГОСТ 1925<br>Сотверстия резьбовые<br>Сперстия резьбовые<br>Сперстия резьбовые<br>Сперстия с дойновой редьбой АSNE B1.1 глухое<br>Сотверстие с дойновой редьбой ASNE B1.1 глухое<br>Сотверстие с дойновой редьбой ASNE B1.1 глухое<br>Сотверстие с дойновой годонов сотверстие ростое глужое<br>Сотверстие с дойновой редьбой ASNE B1.1 глухое<br>Сотверстие с дойновой годонов сотверстие ростое глужое<br>Сотверстие с дойновой годоной годонов содонов содонов<br>Сотверстие с дойновой годонов содонов содонов<br>Сотверстие с дойновой годонов содонов содонов<br>Сотверстие с дойновой годонов содонов содонов<br>Сотверстие с дойновой годонов содонов<br>Сотверстие с дойновой годонов содонов<br>Сотверстие с дойновой годонов содонов<br>Сотверстие с дойновой годонов<br>Сотверстие с дойновой годонов<br>Сотверстие с дойновой годонов<br>Сотверстие с дойнов содонов<br>Сотверстие с дойнов содонов<br>Сотверстие с дойнов содонов<br>Сотверстие с дойнов содонов<br>Сотверстие с дойнов содонов<br>Сотверстие с дойнов содонов<br>Сотверстие с дойнов<br>Сотверстие с дойнов<br>Сотверстие с дойнов<br>Сотверстие с дойнов<br>Сотверстие с дойнов<br>Сотверстие с дойнов<br>Сотверстие с дойнов<br>Сотверстие с дойнов<br>Сотверстие с дойнов<br>Сотверстие с дойнов<br>Сотверстие с дойнов | P - Отверстия центровые                              |   | Диачето ре         | telfor .       | 1.12             |                |   |
| Стверстня гладная     Отверстня под нарезания нетрической резьби ГОСТ 1925     Отверстня од нарезания нетрической резьби ГОСТ 1925     Отверстня резьбовые     Отверстня с дойновой резьбий АЗМЕ В.1.1 сихованое     Отверстня с дойновой резьбий АЗМЕ В.1.1 сихованое     Отверстня с дойновой резьбий АЗМЕ В.1.1 сихованое     Отверстня с дойновой резьбий АЗМЕ В.1.1 сихованое     Отверстня с дойновой резьбий АЗМЕ В.1.1 сихованое     Отверстня с дойновой резьбий АЗМЕ В.1.1 сихованое     Отверстня с дойновой резьбий АЗМЕ В.1.1 сихованое     Отверстня с дойновой резьбий АЗМЕ В.1.1 сихованое     Отверстня с дойновой резьбий АЗМЕ В.1.1 сихованое     Отверстня с дойновой резьбий АЗМЕ В.1.1 сихованое     Резьбовое цилинарическое отверстие простое сихованое     Резьбовое цилинарическое отверстие с сцилинарическо     Резьбовое цилинарическое отверстие с сцилинарическо     Резьбовое цилинарическое отверстие с сцилинарическо     Резьбовое цилинарическое отверстие с сцилинарическо     Резьбовое цилинарическое отверстие с сцилинарическо     Резьбовое цилинарическое отверстие с сцилинарическо     Резьбовое цилинарическое отверстие с сцилинарическо     Резьбовое цилинарическое отверстие с сцилинарическо     Резьбовое цилинарическое отверстие с сцилинарическо     Резьбовое цилинарическое отверстие с сцилинарическо     Резьбовое цилинарическое отверстие с сцилинарическо     Резьбовое цилинарическое отверстие с сцилинарическо     Резьбовое цилинарическое отверстие с сцилинарическо     Резьбовое цилинарическое отверстие с сцилинарическое     Резьбовое цилинарическое отверстие с сцилинарическо     Резьбовое цилинарическое отверстие с сцилинарическое     Резьбовое цилинарическое отверстие с сцилинарическое     Резьбовое цилинарическое отверстие с сцилинарическое     Резьбовое цилинарическое отверстие с сцилинарическое     Резьбовое цилинарическое отверстие с сцилинарическое     Резьбовое цилинарическое отверстие с сцилинарическ     Резьбовое цилинарическое отверстие                                                                                                    | Стверстия цилиндринеские                             |   | Шаг резьбы         |                | 1,75             |                | 1 |
| Спредстия под нарезание нетрической резьбы ГОСТ 1925<br>Отверстия резьбовые<br>Отверстия резьбовые<br>Отверстие с дойновой резьбой АSME B1.1 глухое<br>Отверстие с дойновой резьбой ASME B1.1 глухое<br>Отверстие с дойновой резьбой ASME B1.1 глухое<br>Отверстие с дойновой резьбой ASME B1.1 глухое<br>Отверстие с дойновой резьбой ASME B1.1 глухое<br>Отверстие с дойновой резьбой ASME B1.1 глухое<br>Отверстие с дойновой резьбой ASME B1.1 глухое<br>Отверстие с дойновой резьбой ASME B1.1 глухое<br>Отверстие с дойновой резьбой ASME B1.1 глухое<br>Отверстие с дойновой резьбой ASME B1.1 глухое<br>Отверстие с дойновой резьбой ASME B1.1 глухое<br>Отверстие с дойновой резьбой ASME B1.1 глухое<br>Отверстие с дойновой резьбой ASME B1.1 глухое<br>Отверстие с дойновой резьбой ASME B1.1 глухое<br>Резьбовое цалинарическое отверстие с факкой глух<br>Резьбовое цалинарическое отверстие с цалинарическ<br>Отверстие с дилинарическое отверстие с цалинарическ<br>Резьбовое цалинарическое отверстие с с цалинарическ<br>Резьбовое цалинарическое отверстие с с цалинарическ<br>Резьбовое цалинарическое отверстие с с цалинарическ<br>Резьбовое цалинарическое отверстие с с цалинарическ<br>Резьбовое цалинарическое отверстие с с цалинарическ<br>Разьбовое цалинарическое отверстие с с цалинарическ<br>Разьбовое цалинарическое отверстие с с цалинарическ<br>Разьбовое цалинарическое отверстие с с цалинарическ                                                                                                    | П С Отверстия гладкая                                |   | Глубина от         | мерстия [0, 1; | 11 27            |                |   |
| <ul> <li>Отверстия резыблене</li> <li>Пнездо под рын-болт ГОСТ 4751-73 глухое</li> <li>Пнездо под рын-болт ГОСТ 4751-73 глухое</li> <li>Пнездо под рын-болт ГОСТ 4751-73 глухое</li> <li>Отверстие с дойновой резьбой АSME B1.1 глухое</li> <li>Отверстие с дойновой резьбой АSME B1.1 окозоное</li> <li>Резьбовое цилиндринеское отверстие простое слазное</li> <li>Резьбовое цилиндринеское отверстие с факой глухое</li> <li>Резьбовое цилиндринеское отверстие с цилиндринеско</li> <li>Резьбовое цилиндринеское отверстие с цилиндринеско</li> <li>Резьбовое цилиндринеское отверстие с цилиндринеско</li> <li>Резьбовое цилиндринеское отверстие с цилиндринеско</li> <li>Резьбовое цилиндринеское отверстие с цилиндринеско</li> <li>Резьбовое цилиндринеское отверстие с цилиндринеско</li> <li>Резьбовое цилиндринеское отверстие с цилиндринеско</li> <li>Резьбовое цилиндринеское отверстие с цилиндринеско</li> <li>Резьбовое цилиндринеское отверстие с с цилиндринеско</li> <li>Резьбовое цилиндринеское отверстие с с илиндринеско</li> <li>Резьбовое цилиндринеское отверстие с с илиндринеско</li> <li>Резьбовое цилиндринеское отверстие с с илиндринеско</li> <li>Резьбовое цилиндринеское отверстие с с илиндринеско</li> <li>Резьбовое цилиндринеское отверстие с с илиндринеско</li> <li>Резьбовое цилиндринеское отверстие с с илиндринеско</li> <li>Резьбовое цилиндринеское отверстие с с илиндринеско</li> </ul>                                                                                                    | Отверстия под нарезание нетрической резьбы ГОСТ 1925 | 1 | Гаубына пет        | ыбы Іп. 1:10   | 00.21            |                | - |
| <ul> <li>Глездо под рын-болт ГОСТ 4751-73 глухое</li> <li>Глездо под рын-болт ГОСТ 4751-73 сквозное</li> <li>Отверстие с дюйковой резьбай АSME B1.1 глухое</li> <li>Отверстие с дюйковой резьбай АSME B1.1 сквозное</li> <li>Резьбовое цалиндрическое отверстие простое глухое</li> <li>Резьбовое цалиндрическое отверстие с факой глухое</li> <li>Резьбовое цалиндрическое отверстие с факой глухое</li> <li>Резьбовое цалиндрическое отверстие с цеховкой глухо.</li> <li>Резьбовое цалиндрическое отверстие с цеховкой глухо.</li> <li>Резьбовое цалиндрическое отверстие с цеховкой глухо.</li> <li>Резьбовое цалиндрическое отверстие с цеховкой глухо.</li> <li>Резьбовое цалиндрическое отверстие с цеховкой глухо.</li> <li>Резьбовое цалиндрическое отверстие с цеховкой глухо.</li> <li>Резьбовое цалиндрическое отверстие с цеховкой глухо.</li> <li>Резьбовое цалиндрическое отверстие с цеховкой глухо.</li> <li>Резьбовое цалиндрическое отверстие с цеховкой глухо.</li> <li>Резьбовое цалиндрическое отверстие с цеховкой глухо.</li> <li>Резьбовое цалиндрическое отверстие с цеховкой глухо.</li> <li>Резьбовое цалиндрическое отверстие с цеховкой глухо.</li> <li>Резьбовое цалиндрическое отверстие с цеховкой глухо.</li> <li>Резьбовое цалиндрическое отверстие с с супненатой</li> <li>Резьбовое цалиндрическое отверстие с супненатой</li> </ul>                                                                                                    | 🗐 🦳 Отверстия резыбовые                              |   | Назва Знач         | Изображен      | ые Чертёж        |                |   |
| <ul> <li>Гнезда под рын-болт ГОСТ 4751-73 оказоное</li> <li>Отверстие с дойновой резьбай АSME B1.1 глухое</li> <li>Отверстие с дойновой резьбай ASME B1.1 оказоное</li> <li>Резьбовое ципинадинеское отверстие простое глухое</li> <li>Резьбовое ципинадинеское отверстие с факой глухое</li> <li>Резьбовое ципинадинеское отверстие с факой лико</li> <li>Резьбовое ципинадинеское отверстие с ценховой глухое</li> <li>Резьбовое ципинадинеское отверстие с ценховой глухое</li> <li>Резьбовое ципинадинеское отверстие с ценховой глухое</li> <li>Резьбовое ципинадинеское отверстие с ценховой глухое</li> <li>Резьбовое ципинадинеское отверстие с ценховой глухое</li> <li>Резьбовое ципинадинеское отверстие с ценховой глухое</li> <li>Резьбовое ципинадинеское отверстие с ценховой глухое</li> <li>Резьбовое ципинадинеское отверстие с ценховой глухое</li> <li>Резьбовое ципинадинеское отверстие с ценховой глухое</li> <li>Резьбовое ципинадинеское отверстие с ценховой глухое</li> <li>Резьбовое ципинадинеское отверстие с с упинатитой</li> <li>Резьбовое ципинадинеское отверстие с с упинатитой</li> </ul>                                                                                                    | Гнездо под сыя-болт ГОСТ 4751-73 тлухое              |   | Обознач Отверст    |                |                  |                |   |
| <ul> <li>Отверстие с дойковой резьбай АSME B1.1 глухое</li> <li>Отверстие с дойковой резьбай ASME B1.1 оказоное</li> <li>Резьбавое цилиндринеское отверстие простое глухое</li> <li>Резъбавое цилиндринеское отверстие с факой оказ</li> <li>Резъбавое цилиндринеское отверстие с факой оказ</li> <li>Резъбавое цилиндринеское отверстие с цековкой глух</li> <li>Резъбавое цилиндринеское отверстие с цековкой оказ</li> <li>Резъбавое цилиндринеское отверстие с цековкой оказ</li> <li>Резъбавое цилиндринеское отверстие с цековкой оказ</li> <li>Резъбавое цилиндринеское отверстие с цековкой оказ</li> <li>Резъбавое цилиндринеское отверстие с цековкой оказ</li> <li>Резъбавое цилиндринеское отверстие с цековкой оказ</li> <li>Резъбавое цилиндринеское отверстие с цековкой оказ</li> <li>Резъбавое цилиндринеское отверстие с цековкой оказ</li> <li>Резъбавое цилиндринеское отверстие с цековкой оказ</li> <li>Резъбавое цилиндринеское отверстие с цековкой оказ</li> <li>Резъбавое цилиндринеское отверстие с цековкой оказ</li> <li>Резъбавое цилиндринеское отверстие с цековкой оказ</li> <li>Резъбавое цилиндринеское отверстие с цековкой оказ</li> <li>Резъбавое цилиндринеское отверстие с цековкой оказ</li></ul>                                                                                                    | Гнезда под сын-болт ГОСТ 4751-73 сказоное            |   | 1                  |                |                  |                |   |
| <ul> <li>Отверстие с дюйковой резьбай АЗМЕ В1.1 оказоное</li> <li>Резъбовое цилиндринеское отверстие простое глухое</li> <li>Резъбовое цилиндринеское отверстие с факкий глухое</li> <li>Резъбовое цилиндринеское отверстие с факкий глухое</li> <li>Резъбовое цилиндринеское отверстие с факкий глухое</li> <li>Резъбовое цилиндринеское отверстие с цековкой глухое</li> <li>Резъбовое цилиндринеское отверстие с цековкой оказ</li> <li>Резъбовое цилиндринеское отверстие с цековкой глухое</li> <li>Резъбовое цилиндринеское отверстие с цековкой оказ</li> <li>Резъбовое цилиндринеское отверстие с цековкой оказ</li> <li>Резъбовое цилиндринеское отверстие с цековкой оказ</li> <li>Резъбовое цилиндринеское отверстие с цековкой оказ</li> <li>Резъбовое цилиндринеское отверстие с цековкой оказ</li> <li>Резъбовое цилиндринеское отверстие с цековкой оказ</li> <li>Резъбовое цилиндринеское отверстие с цековкой оказ</li> <li>Резъбовое цилиндринеское отверстие с цековкой оказ</li> <li>Резъбовое цилиндринеское отверстие с цековкой оказ</li> <li>Резъбовое цилиндринеское отверстие с цековкой оказ</li> <li>Резъбовое цилиндринеское отверстие с цековкой оказ</li> <li>Резъбовое цилиндринеское отверстие с цековкой оказ</li> <li>Резъбовое цилиндринеское отверстие с цековкой оказ</li> <li>Резъбовое цилиндринеское отверстие с цековкой оказ</li> <li>Резъбовое цилиндринеское отверстие с с упремнета</li> <li>Резъбовое цилиндринеское отверстие с остреннатой</li> </ul>                                                                                                    | Отверстие с дюйновой резьбой ASME B1.1 глухое        |   |                    |                |                  |                |   |
| <ul> <li>Резьбовое ципиндринеское отверстие простое лиухое</li> <li>Резьбовое ципиндринеское отверстие с факкай лиухое</li> <li>Резьбовое ципиндринеское отверстие с факкай лиухое</li> <li>Резьбовое ципиндринеское отверстие с ценовкой лиухо.</li> <li>Резьбовое ципиндринеское отверстие с ценовкой лиухо.</li> <li>Резьбовое ципиндринеское отверстие с ценовкой лиухо.</li> <li>Резьбовое ципиндринеское отверстие с ценовкой лиухо.</li> <li>Резьбовое ципиндринеское отверстие с ценовкой лиухо.</li> <li>Резьбовое ципиндринеское отверстие с ценовкой лиухо.</li> <li>Резьбовое ципиндринеское отверстие с ценовкой лиухо.</li> <li>Резьбовое ципиндринеское отверстие с ципиндринеско</li> <li>Резьбовое ципиндринеское отверстие с с ципиндринеско</li> <li>Резьбовое ципиндринеское отверстие с с ципиндринеско</li> <li>Резьбовое ципиндринеское отверстие с с ципиндринеско</li> <li>Резьбовое ципиндринеское отверстие с с ципиндринеско</li> <li>Резьбовое ципиндринеское отверстие с с ципиндринеско</li> <li>Резьбовое ципиндринеское отверстие с с ципиндринеско</li> <li>Резьбовое ципиндринеское отверстие с с ципиндринеско</li> <li>Резьбовое ципиндринеское отверстие с с ципиндринеско</li> <li>Резьбовое ципиндринеское отверстие с с ципиндринеско</li> <li>Резьбовое ципиндринеское отверстие с с ципиндринеско</li> <li>Резьбовое ципиндринеское отверстие с с упренитой</li> </ul>                                                                                                    | Отверстие с дюймовой резьбай ASME B1.1 оквозное      | ч |                    |                |                  |                |   |
| <ul> <li>Резыбавое цилиндринеское отверстие с факсай глухое</li> <li>Резыбавое цилиндринеское отверстие с факсай глухое</li> <li>Резыбавое цилиндринеское отверстие с факсай глухое</li> <li>Резыбавое цилиндринеское отверстие с ценовкай глух</li> <li>Резыбавое цилиндринеское отверстие с ценовкай глух</li> <li>Резыбавое цилиндринеское отверстие с ценовкай глух</li> <li>Резыбавое цилиндринеское отверстие с ценовкай глух</li> <li>Резыбавое цилиндринеское отверстие с ценовкай глух</li> <li>Резыбавое цилиндринеское отверстие с ценовкай глух</li> <li>Резыбавое цилиндринеское отверстие с цилиндринеск</li> <li>Резыбавое цилиндринеское отверстие с с цилиндринеск</li> <li>Резыбавое цилиндринеское отверстие с с цилиндринеск</li> <li>Резыбавое цилиндринеское отверстие с с цилиндринеск</li> <li>Резыбавое цилиндринеское отверстие с с с с с с с с с с с с с с с с с с с</li></ul>                                                                                                    | • Резьбовое цалиндрическое отверстие простое глухое  |   |                    | N              |                  | - (g)          |   |
| <ul> <li>Резыбовое ципиндрическое отверстие с фаской глухое</li> <li>Резыбовое ципиндрическое отверстие с фаской склоз</li> <li>Резыбовое ципиндрическое отверстие с ценовкой глу</li> <li>Резыбовое ципиндрическое отверстие с ценовкой голз</li> <li>Резыбовое ципиндрическое отверстие с ципиндрическ</li> <li>Резыбовое ципиндрическое отверстие с ципиндрическ</li> <li>Резыбовое ципиндрическое отверстие с ципиндрическ</li> <li>Резыбовое ципиндрическое отверстие с с ципиндрическ</li> <li>Резыбовое ципиндрическое отверстие с с ципиндрическ</li> <li>Резыбовое ципиндрическое отверстие с с ципиндрическ</li> <li>Резыбовое ципиндрическое отверстие с с ципиндрическ</li> <li>Резыбовое ципиндрическое отверстие с с ципиндрическ</li> <li>Резыбовое ципиндрическое отверстие с с ципиндрическ</li> <li>Резыбовое ципиндрическое отверстие с с ципиндрическ</li> </ul>                                                                                                    |                                                      |   |                    |                |                  |                |   |
| <ul> <li>Резьбовое ципиндрическое отверстие с факкай оказ</li> <li>Резьбовое ципиндрическое отверстие с цековкай оказ</li> <li>Резьбовое ципиндрическое отверстие с цековкай оказ</li> <li>Резьбовое ципиндрическое отверстие с ципиндрическ</li></ul>                                                                                                    | 🐌 Резьбовое циплидрическое отверстие с фаской глухое |   |                    |                |                  |                |   |
| <ul> <li>Резьбовое цилинарическое отверстие с цеховкой лиу</li> <li>Резьбовое цилинарическое отверстие с цеховкой сиз</li> <li>Резьбовое цилинарическое отверстие с цилинарическ</li></ul>                                                                                                    | Резьбовое циплидрическое отверстие с фаской сквоз    |   |                    |                |                  |                | / |
| Резьбовое цилиндринеское отверстие с цековкой сиз                                                                                                    | Резъбовое цилиндрическое отверстие с цековкой илу    |   |                    |                |                  |                |   |
| <ul> <li>Резыбовое цилинарическое отверстие с цилинарическии.</li> <li>Резыбовое цилинарическое отверстие с цилинарическии.</li> <li>Резыбовое цилинарическое отверстие со ступенчатой</li> <li>Резыбовое цилинарическое отверстие со ступенчатой</li></ul>                                                                                                    | 🐞 Резъбовое цилиндрическое отверстие с цековкой скв  |   |                    | V              |                  |                |   |
| <ul> <li>Резьбовое ципинарическое отверстие с цилинарическ</li> <li>Резыбовое цилинарическое отверстие со ступенчитой</li> <li>Резыбовое ципинарическое отверстие со ступенчитой</li> </ul>                                                                                                    | Резъбовое цилиндрическое отверстие с цилиндрическ    |   |                    |                |                  |                |   |
| <ul> <li>Резыбовое цилинарическое отверстие со ступенчатой</li> <li>Резыбовое цилинарическое отверстие со ступенчатой</li></ul>                                                                                                    | Резъбовое циплидрическое отверстие с циплидрическ    |   |                    |                |                  |                |   |
| В Резибовое цалонароннеское отверстие со ступеннатой                                                                                                    | Резыбовае цилиндрическое отверстие са ступенчатой    |   |                    |                |                  |                |   |
|                                                                                                    | Резыбовое циплидоическое отверстие со ступенчатой    | ٠ |                    |                |                  |                |   |

Задайте положение отверстия в основании.

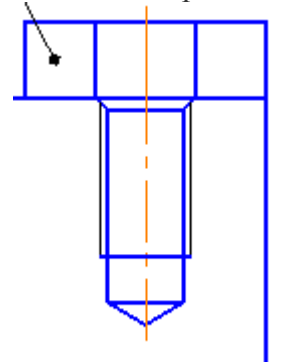

4. Если отверстие заходит за толщину основания, толщину основания необходимо увеличить (чтобы, примерно, расстояние от границы отверстия до нижней границы основания было не менее 1*d*), используя для этого команду редактирования Деформация сдвигом

Практическая работа № 14 Создание модели сборочного чертежа по выбору

Цель: Выполнять спецификации к сборочным чертежам Компас-график.

#### Выполнив работу, Вы будете:

#### уметь:

У 2.4.02 оформлять конструкторскую и технологическую документацию с использованием специализированных программ;;

#### Материальное обеспечение:

персональный компьютер, КОМПАС-3D, методические указания по выполнению практических занятий

#### Задание:

1 Создать спецификацию к практической работе №7.

#### Порядок выполнения работы:

1 Создать спецификацию.

2 Заполнить штамм спецификации.

#### Ход работы:

Сборка в системе КОМПАС-3D – это трехмерная модель, объединяющая модели деталей, входящих в узел. Конструктор собирает узел, добавляя в него новые компоненты или удаляя существующие. В качестве примера рассмотрим построение сборки, состоящей из двух деталей: Вала и Гайки, трехмерные модели которых были созданы заранее и сохранены в памяти компьютера.

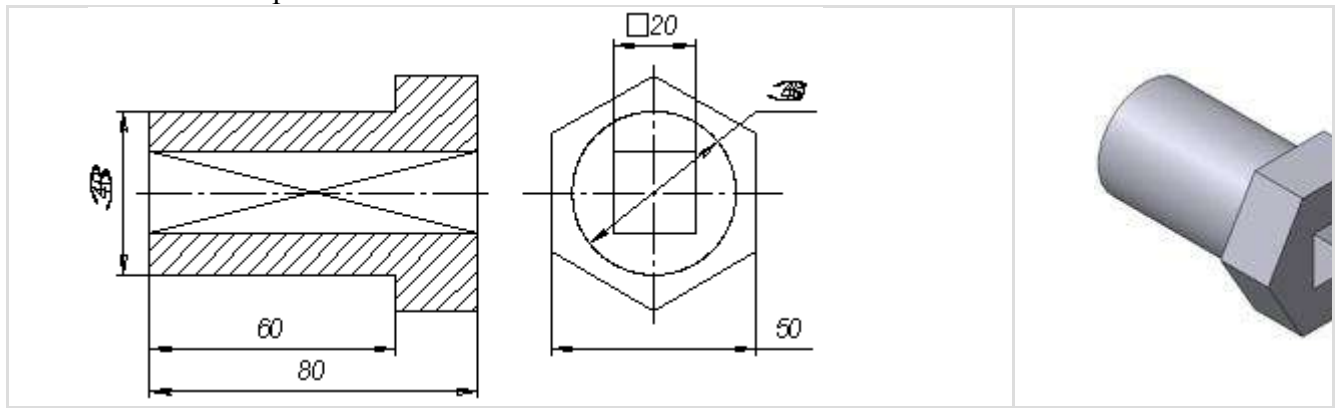

Рис.144 Чертеж и модель вала

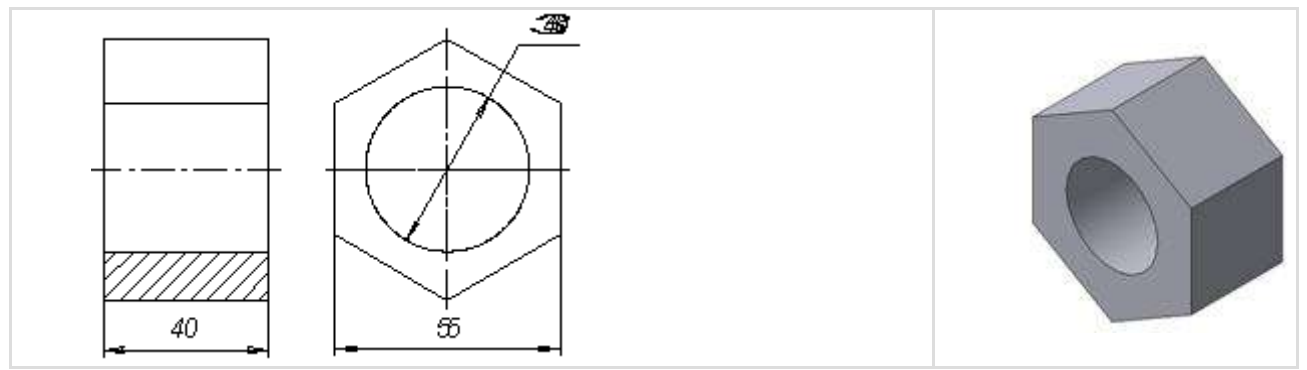

Рисунок Чертеж и модель гайки

Для того чтобы начать работу, нужно нажать кнопку «Новая сборка» на панели управления Новый документ (рис.146).

| Файл Вид    | Сервис 9   | справка Бил | 5лиотеки  |          |        |   |
|-------------|------------|-------------|-----------|----------|--------|---|
| D• 🕫 🔳      | 6          | 6 94 98 9   | e 🥑 👩 fx) | N? -   - |        |   |
| Іовьій доку | мент       |             |           |          |        | × |
| Новые докум | енты Шабло | ны)         |           |          |        |   |
|             |            |             |           |          |        |   |
| <b>H</b>    | æ          |             |           | 61.      | 6      |   |
| Чертеж      | Фрагмент   | Текстовый   | Специфика | Сборка   | Деталь |   |

Рисунок Кнопка Новая сборка

На экране откроется окно нового документа – сборки. В окне сборки находится Дерево построения с системой координат и плоскостями проекций. На инструментальной панели появятся кнопки, управляющие процессом сборки (рис.147).

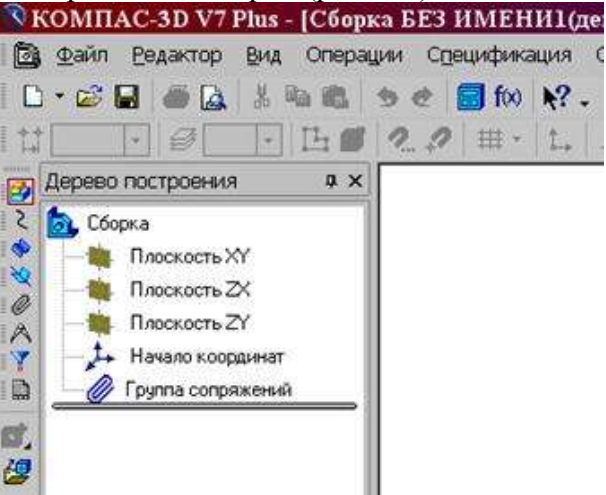

Рисунок Окно построения сборки

Форма представления результата: графический файл, содержащий чертеж.

#### Практическая работа № 15 Анимация сборки примитивного двигателя

Цель: Выполнять спецификации к сборочным чертежам Компас-график.

#### Выполнив работу, Вы будете:

#### уметь:

У 2.4.02 оформлять конструкторскую и технологическую документацию с использованием специализированных программ;;

#### Материальное обеспечение:

персональный компьютер, КОМПАС-3D, методические указания по выполнению практических занятий

#### Задание:

1 Создать спецификацию к практической работе №7.

#### Порядок выполнения работы:

- 1 Создать спецификацию.
- 2 Заполнить штамм спецификации.

#### Ход работы:

Практическая работа № 16 Анимация сборки кривошипа

Цель: Выполнять спецификации к сборочным чертежам Компас-график.

#### Выполнив работу, Вы будете:

#### уметь:

У 2.4.02 оформлять конструкторскую и технологическую документацию с использованием специализированных программ;;

#### Материальное обеспечение:

персональный компьютер, КОМПАС-3D, методические указания по выполнению практических занятий

#### Задание:

1 Создать спецификацию к практической работе №7.

#### Порядок выполнения работы:

- 1 Создать спецификацию.
- 2 Заполнить штамм спецификации.

#### Ход работы:

Механика: Анимация (далее – Библиотека) предназначена для следующих целей:

- имитирование движений различных машин, устройств, механизмов и приборов, смоделированных в системе КОМПАС-3D,
- имитирование процессов сборки-разборки изделий,
- проверка возможных коллизий (соударений) компонентов в процессе движения деталей,
- создание видеороликов, демонстрирующих работу еще не существующих устройств, для презентаций или для интерактивных технических руководств (ИЭТР),
- создание двухмерных кинограмм (последовательных кадров) для подробного исследования движения механизмов

Библиотека работает в среде КОМПАС-3D версий от 10.0 и выше.

Библиотеку можно применять как в процессе проектирования изделий, так и в рекламных целях. В процессе проектирования можно оценить взаимное движениеразличных звеньев механизмов, а также проконтролировать траектории для выявления коллизий, вызванных недостатками проектирования.

«Анимирование» изделий помогает сотрудникам ремонтно-эксплуатационных отделов предприятий быстро разобраться в устройстве изделия и научиться порядку сборкиразборки.Установка, подключение и запуск библиотеки

Библиотека устанавливается из дистрибутива КОМПАС-3D и представляет собой стандартное приложение системы КОМПАС-3D (прикладную библиотеку). Чтобы ее

подключить, необходимо воспользоваться *Менеджером библиотек* КОМПАС-3D (см. Руководство пользователя). В окне Менеджера библиотек выберите раздел и подключите в нем файл прикладной библиотеки *Animat.rtw*. Он по умолчанию находится в папке *C:\ProgramFiles\Ascon\KOMPAS-3D\Libs\Animation3D*.Начало работы.

#### Запуск и настройки.

Для работы с *Библиотекой* необходимо открыть документ КОМПАС-3D – трехмерную модель сборки (\*.a3d). *Библиотека* не работает с другими документами системы. После открытия документа нужно запустить Библиотеку:

| нимация <u>Ш</u> аги <u>К</u> омпоненты и перемен | ные Параметры Соударения                | Траектория точки <u>В</u> оспроизведение |
|---------------------------------------------------|-----------------------------------------|------------------------------------------|
| ⊟- 🞦 Шar №1                                       | Смещение Переменн                       | ые Прозрачность                          |
|                                                   | Параметры перемещен                     | ия                                       |
| Перемещение                                       | Параметр                                | Значение                                 |
| 🖨 🙆 Вращение                                      | Траектория                              | Траектория винтов                        |
|                                                   | Контекст                                | Сборка                                   |
|                                                   | Poor Cor                                | 1 000000 C                               |
|                                                   | Параметры вращения:                     |                                          |
| ⊞{ War Nº3<br>IR{` War Nº4                        | lar №3<br>Гаг №4                        | Значение                                 |
| ∰ 🦰 War №5                                        | Ось                                     | Ось винта-1                              |
| ⊞ 🛄 Шar №6                                        | Контекст                                | Сборка                                   |
| ⊞(] Шаг №7                                        | Время, Сек                              | 2.000000                                 |
| ⊞- <u></u>                                        | Направление                             | Обратное                                 |
| 🛓 🦰 Шаг №10                                       | ( ) ( ) ( ) ( ) ( ) ( ) ( ) ( ) ( ) ( ) | 4                                        |
|                                                   | Комментарий к шагу:                     |                                          |

Сначала необходимо произвести некоторые настройки системы, выполнив команды меню Анимация - Настройки:

| Параметры воспроизведе                    | ения                                             | Параметры по умолчанию                            |                  |       |
|-------------------------------------------|--------------------------------------------------|---------------------------------------------------|------------------|-------|
| Кадров в секунду:                         | 24 👻                                             | Перемещение:                                      | Переменные:      |       |
| Пауза после шага, сек                     | 0 👻                                              | Прямое направление           Обратное направление | О Скорость       |       |
| 📝 Включить перестроени                    | 4e                                               | Croport Mudan -                                   |                  |       |
| 🔽 Циклическое воспрои:                    | зведение                                         |                                                   | значение:        | 2     |
| Создавать видеоролик Останавливать при со | <<br>чдарении                                    | Значение: 10                                      |                  |       |
|                                           |                                                  | Вращение:<br>() По час. стрелке (Прямое)          | Прозрачность:    |       |
| 🥅 Создать кинограмму:                     |                                                  | 💿 Против часовой (Обратное)                       | Время, сек       | 20    |
| 🗌 Вид спереди 🛛                           | Вид слева                                        | 💿 Частота 🛛 Гц 👻                                  |                  | 0.000 |
| Вид сзади                                 | Вид справа<br>Изометрия                          | 🔘 Время 🚽                                         | Нач. значение    | 0     |
| Вид снизч                                 | (210 0 1 2 0 C C C C C C C C C C C C C C C C C C | Значение: 1                                       | Конечн, значение | 1     |
| Кадров в секунду:                         | 00                                               | Угол поворота: 360                                |                  |       |

Настройки параметров воспроизведения

#### - Кадры в секунду.

Настройка частоты воспроизведения (кадров/сек) при имитации движения механизма. По умолчанию установлена частота воспроизведения **24** к/с. Можно установить величину из предопределенного списка (1,5,10,15,24,30;60;90;120;180).

#### - Пауза после шага.

Пауза между последовательными движениями (шагами) различных частей изделия. По умолчанию установлена длительность паузы 0 сек.

#### - Включить перестроение.

Если в сборке имеются компоненты, которые требуют выполнения команды Перестроить (например, элементы, построенные в контексте сборки — пружины и т.п.), то необходимо включить данную опцию.

#### - Циклическое воспроизведение.

Включение непрерывного воспроизведения анимации, при котором цикл будет повторяться автоматически, пока его принудительно не остановитпользователь.

#### - Создать видеоролик.

Подключение программы записи анимации в виде AVI-файлов. Выбор конкретного кодека и его настройка производятся в момент началавоспроизведения анимации на экране. Эта опция автоматически отключается после записи видеоролика. При повторном запуске воспроизведения видеоролик не записывается.

#### - Останавливать при соударении.

При включенной опции воспроизведение будет остановлено, если при движении механизма произошло столкновение деталей (п. 3.2.6). Для более точного позиционирования механизма в момент соударения рекомендуется увеличивать

частоту кадров и/или увеличивать время движения того компонента, который необходимо остановить при соударении.

- Создать кинограмму.

При включении опции в папке с трехмерной сборкой будет создана новая папка «Кинограмма». В нее будут помещены отдельные «кадры» анимации, выполненные как фрагменты КОМПАС. Отдельные настройки позволяют выбрать вид (Спереди, Слева и т.п.), а также установить частоту получения кадров. Рекомендуется устанавливать невысокую частоту получения кадров, т.к. при этом существенно растут ресурсы компьютера, затрачиваемые на данную операцию. Настройки числовых параметров.

В текущей версии *Библиотеки* реализована возможность задавать 2 вида движения компонентов с параметрами, изменять внешние переменные сборки или входящих в нее деталей, изменять прозрачность компонентов:

- Задание перемещения последовательных пространственных положений компонентов при помощи траекторий ломаных. При этом начало координат компонента перемещается из точки в точку поступательно. Параметры перемещения направление (прямое или обратное), скорость (м/с, мм/с, км/ч, узлы) или время перемещения вдоль траектории (сек, мин, час).
- Задание **вращения** компонента вокруг осей. Параметры вращения *направление* (по или против часовой стрелке), *частота вращения* (Гц, об/мин) или *время вращения* (сек, мин, час);
- Задание изменения внешних **переменных** 3D-сборки. Параметры изменения переменных *скорость* или *время;*
- Задание изменения **прозрачности** компонента. Параметры изменения *время*, *начальное* и *конечное* значение прозрачности.

Все эти изменения можно задавать как последовательно (на разных шагах анимации), так и параллельно друг с другом (на одном шаге).

Параметры **перемещения** и **вращения** можно задавать как числовыми значениями, так и функциями времени F(t).Загрузка анимации.

Чтобы загрузить ранее сохраненный сценарий анимации, необходимо:

- открыть в КОМПАС-3D модель сборки, для которой создавался сценарий анимации;
- запустить команду Библиотека анимации;
- в окне библиотеки выполнить команды Анимация Загрузить;
- в окне выбора файлов найти соответствующий XML-документ анимации и нажать кнопку Открыть.

#### Сохранение анимации.

Сценарий анимации сохраняется в виде XML-документа (файл с расширением

\*.xml). Чтобы сохранить сценарий анимации, необходимо:

- создать сценарий анимации (см. далее);
- в окне библиотеки выполнить команды меню Анимация Сохранить;
- выбрать папку на диске для сохранения сценария анимации, в поле «Имяфайла» ввести имя XML-кадра анимации и затем нажать кнопку *Сохранить*;
- текущий сценарий анимации можно сохранять в процессе работы с библиотекой по команде Анимация - Сохранить;

- можно сохранить сценарий под другим именем, выбрав команду *Анимация* – *Сохранить как*.

#### Управление состоянием сборки

При работе библиотеки компоненты сборки физически перемещаются в пространстве, также может меняться состояние сопряжений. Для отключения сопряжений, наложенных на компоненты, мешающие перемещению компонентов на шаге, необходимо выполнить команду КОМПАС-3D *Исключить из расчета* перед созданием очередного шага. Чтобы облегчить возможность возврата сборки в определенные положения, можно запоминать в сценарии отдельныесостояния на определенном шаге. Рекомендуется делать это в начале шага, когда компоненты установлены в некоторое «исходное положение». Чтобы запомнить состояние начала шага, установите курсор на нужном шаге и затем выполните команды меню *Шаг - Запомнить начальное состояние*. Для возврата в начальноесостояние после выполнения сценария анимации, можно последовательно

«снизу» - «вверх» устанавливать курсор на шаге и выполнять команды меню Шаг - Установить в начальное состояние.

Чтобы вернуть сборку в состояние, в котором она находилась в момент запуска библиотеки, можно выполнить команды меню *Анимация – Возврат в исходное состояние*.

#### Шаг анимации.

Последовательность всех отдельных перемещений механизма (анимацию) можно разбить на несколько *шагов*. На каждом шаге можно комбинировать те или иные принципы движения звеньев. При запуске библиотеки в окне анимации всегда присутствует «Шаг №1».

#### Добавление и удаление шагов.

Для создания очередного шага анимации необходимо выполнить команды меню Шаг - Добавить шаг или использовать соответствующую команду в контекстном меню. В дереве сценария анимации появится новый шаг.

Если необходимо удалить шаг, необходимо выделить его мышью в дереве сценария и выполнить команды меню Шаг - Удалить шаг, или использовать соответствующую команду в контекстном меню.

**Примечание**: Шаг №1 всегда присутствует в текущей анимации, удалять его нельзя. Удалять другие шаги можно только с конца последовательно «снизу- вверх».

#### Состояние сборки на шаге.

Для управления состояниями сборки используются команды меню Шаг - Запомнить начальное состояние и Шаг - Установить в начальное состояние (или соответствующие команды в контекстном меню).

#### Копирование шагов.

Копирование шага позволяет создать в сценарии анимации новый шаг, который полностью наследует все компоненты и движения, содержащиеся в копируемом шаге. Чтобы скопировать шаг, выделите его в дереве анимации и выполните команды меню Шаг - Копировать шаг (или используйте соответствующую команду в контекстном меню).

Этот механизм можно использовать при создании шагов «возвратного» движения компонентов, если «прямое» движение создано на определенном шаге. Для создания «обратного» движения необходимо в скопированном шаге изменить направление движения на противоположное (перемещения в «прямом» или

«обратном» направлении, вращение «по» или «против» часовой стрелки). Примечание:

Скопированный шаг всегда добавляется после последнего имеющегося в дереве шага.

#### Комментарии к шагу.

Для контроля над созданием и дальнейшим использованием сценария анимации можно каждый шаг снабдить текстовым комментарием. Для этого выделите шаг в дереве анимации и выполните команды меню Шаг - Комментарий или используйте соответствующую команду в контекстном меню. Выбор компонентов.

На каждом шаге анимации необходимо выбрать те компоненты сборки, которые должны двигаться или изменяться на данном шаге. В текущих версиях *Библиотеки* и КОМПАС-3D можно выбрать деталь основной сборки или подсборку, входящие в основную сборку. Выбор компонентов, входящих в состав подсборок, невозможен.

Чтобы выбрать компонент, выполните команды меню *Компоненты - Выбрать компоненты* или используйте соответствующую команду в контекстном меню. Выбор компонентов из Дерева сборки или непосредственно в пространстве модели производится при выполнении опции *В дереве сборки*. Если нужно выбрать компонент, уже присутствующий в сценарии анимации, необходимо выбрать опцию *В дереве анимации*. Выбор компонента осуществляется щелчкоммыши. Выбранный компонент отображается в окнах выбора.

| Screw<br>Screw |  |
|----------------|--|
|                |  |
|                |  |
|                |  |

Если необходимо выбрать все компоненты сборки для движения на данном шаге, можно выполнить команды меню *Компоненты - Добавить все компоненты* или использовать соответствующую команду в контекстном меню.

Если компоненты на шаге выбраны неправильно, можно исключить их из движения на данном шаге, выполнив команды меню *Компоненты - Исключить компонент* (также доступна в контекстном меню) или *Компоненты - Исключить все компоненты*. Исключить компоненты можно и в окне выбора компонентов (рис.3).

Если на данном шаге необходимо изменять несколько компонентов по одному и тому же закону, то сначала такой закон задается для одного выбранного компонента, а потом распространяется на другие

**Примечание**: Не допускается удалять компонент из сценария анимации нажатием кнопки DELETE на клавиатуре, это может привести к удалению соответствующей детали из 3D-сборки.Виды «движений» компонентов

Библиотека имеет есть возможность задавать 2 основных вида движения компонентов - вращение компонента вокруг осей и перемещение компонента вдоль траекторий — 3D-ломаных и сплайнов.

#### Перемещение компонентов

Перемещение компонентов – изменение положения деталей в пространстве сборки при их прямолинейном или криволинейном движении. *Траектория* перемещения представляет собой пространственную кривую, которую можно задать несколькими способами:

- траекторию (ломаную или сплайн) можно построить заранее стандартными средствами КОМПАС-3D, в дереве сборки она отображается как «Ломаная

№». Чтобы задать ее как траекторию движения компон ента, выберите его в дереве анимации, а затем выполните команды меню Перемещение - Выбрать траекторию - В дереве сборки (или в Дереве анимации, если эта траектория использовалась ранее) или используйте соответствующую команду в контекстном меню. Выбранная траектория отображается в специальном окне, завершение выбора необходимо подтвердить командой Создать объект на Панели свойств;

 траекторию (ломаную) можно построить и в процессе создания сценария анимации. Для этого необходимо выполнить команды меню Перемещение - Построить траекторию или использовать соответствующую команду в контекстном меню. Установите выбранный компонент в начальную позицию с помощью стандартных команд КОМПАС-3D Переместить компонент и Повернуть компонент, затем нажмите кнопку Считать положение в окне

Построение (рис.4), затем, перемещая компонент вышеуказанными командами, «считывайте» промежуточные положения. Для окончания построения траектории нажмите кнопку Завершить;

- указать «мышью» ребро любой детали.

| троить в контексте: |           |
|---------------------|-----------|
| борка               |           |
| Считать положение   | Завершить |

**Примечание**: Перемещение компонента происходит вдоль выбранной траектории. Изменение направления происходит в точках, по которым строились ломаные или траектории. В окне параметров перемещения (рис.5) необходимо ввести направление перемещения (прямое или обратное), выбрать скорость или время перемещения и ввести соответствующие

| раекторыя | Сплай  | <2                           |                  |
|-----------|--------|------------------------------|------------------|
| онтекст   | Сборча | Ĩ                            |                  |
| Направлен |        | Паралетр долж                | 90-017           |
| 🖲 Прямос  | £      | <ul> <li>Скорость</li> </ul> | MM/cex +         |
| 🔿 Обратн  | 00     | C Spene                      | *                |
|           |        | 🥥 Змачание:                  | 💮 Функция времен |
|           |        | 10 000000                    |                  |

единицы измерения и величину.

Если траектория перемещения не определена, но известны законы перемещенияцентра тяжести компонента вдоль осей координат в зависимости от времени, можно задать эти зависимости как формулы. Выберите на шаге компонент, выделите его в дереве анимации и выполните команды меню *Параметры – Перемещение – Формула*:

| Деталь | Detail_03    |
|--------|--------------|
| X=     | 4*t          |
| Y=     | 3*4          |
| Z =    | 3*t=12       |
|        | Время, сек 6 |
| 0      | КОтмена      |

В окне необходимо ввести формулы временных зависимостей координат и времяперемещения. Их синтаксис соответствует синтаксису ввода функций в *Библиотеке построения графиков FTDraw*. Время вводится строчной буквой «t».

На текущем шаге может перемещаться не один компонент, а несколько. Чтобы включить другие компоненты в список перемещаемых на данном шаге, необходимо после задания всех параметров перемещения для одного компонента распространить их на другие. Для этого необходимо выделить в дереве анимации соответствующую траекторию или ломаную и выполнить команды меню

Перемещение - Распространить на компоненты или использовать соответствующую команду в контекстном меню. В дереве сборки или на модели надо выбрать нужные

компоненты, которые отображаются в окне выбора компонентов (рис.3), где уже присутствует первый, выбранный на текущем шаге, компонент.

Любое перемещение можно удалить из сценария анимации, выбрав командыменю *Перемещение* - *Удалить* или используя соответствующую команду в контекстном меню. Выбранный компонент при этом не удаляется из сценария.

Не допускается удалять перемещение или траекторию из сценария анимации нажатием кнопки DELETE на клавиатуре, это может привести к удалению соответствующей детали из 3D-сборки.

#### Вращение компонентов

Вращение компонентов осуществляется их поворотом на заданный угол с заданной скоростью или за заданное время вокруг осей. Ось строится в модели сборки или в деталях стандартными средствами КОМПАС-3D (панель команд

«Вспомогательная геометрия»). В качестве оси можно указать оси систем координат, прямолинейные ребра деталей или коническую поверхность.

Чтобы создать вращение компонента на текущем шаге, необходимо выделить его в дереве анимации и выполнить команды меню *Вращение - Выбрать ось вращения - В дереве сборки* (или в *Дереве анимации*, если эта ось использовалась ранее) или использовать соответствующую команду в контекстном меню.

**Примечание**: При создании или при выборе осей необходимо учитывать следующее – если компонент вращается вокруг оси, которая будет перемещаться в пространстве, то возможна некорректная работа библиотеки анимации. Это не относится к тому случаю, когда компонентвращается вокруг осей, созданных в нем самом.

В окне параметров (рис.6) необходимо ввести направление вращения (по часовойстрелке или против часовой), выбрать скорость или время перемещения и ввести соответствующие единицы измерения и величину.

| ЛСБ                                      | Axis16 |                                                                 |             |
|------------------------------------------|--------|-----------------------------------------------------------------|-------------|
| Контекст                                 | Сборка |                                                                 |             |
| Направление<br>По часовой Против часовой |        | Параметр движения<br>Фастота вращения<br>Время<br>Эначение: Фун | Гц 🔹        |
|                                          |        | 1.000000                                                        | 200,000,000 |

На текущем шаге вокруг выбранной оси может вращаться не один компонент, а несколько. Чтобы включить другие компоненты в список вращаемых на данном шаге, необходимо после задания всех параметров вращения для одного компонента распространить их на другие. Для этого необходимо выделить в дереве анимации соответствующую ось и выполнить команды меню *Вращение -Распространить на компоненты* или использовать соответствующую команду в контекстном меню. В дереве сборки или на модели надо выбрать нужные компоненты, которые отображаются в окне выбора компонентов, где уже присутствует первый, выбранный на текущем шаге, компонент.

Любое вращение можно удалить из сценария анимации, выбрав команды меню *Вращение* - *Удалить* или используя соответствующую команду в контекстном меню. Выбранный компонент при этом не удаляется из сценария.

*Не допускается удалять вращение или ось из сценария анимации нажатием кнопки DELETE на клавиатуре, это может привести к удалению соответствующей детали из 3D-сборки.* 

#### Работа с переменными.

Библиотека позволяет управлять внешними переменными сборки или входящих в нее деталей. Переменные должны быть вынесены из деталей науровень сборки и назначены внешними. Чтобы начать работу с переменными, необходимо установить выбрать команды меню Параметры – Переменные – Выбрать переменную. Появляется окно выбора внешних переменных.

| Переменная Ко | омментарий | Значение |
|---------------|------------|----------|
|               |            | 0.000000 |
| •             | -tit       |          |

В окне выбирается переменная и устанавливается одно из ее «крайних» значений. После нажатия кнопки *ОК* библиотека возвращается в главное окно, в котором можно назначить пределы изменения выбранной переменной и время этого изменения.Работа с прозрачностью.

Библиотека позволяет управлять прозрачностью компонентов. Для назначения параметров прозрачности, необходимо на шаге выбрать компонент в дереве сборки и выполнить команду меню Параметры – Прозрачность – Редактировать параметры. Появляется окно выбора параметров прозрачности.

| 3ремя, сек         | 20 |   |
|--------------------|----|---|
| Начальное значение | C  | ) |
| Конечное значение  | 1  |   |

В этом окне вводится время изменения прозрачности компонента и числовые значения, определяющие степень прозрачности. 0 — компонент полностью непрозрачен, 1 — компонент прозрачен (невидим на экране).

#### Построение траектории точки

Библиотека позволяет создать в пространстве кривую, соответствующую перемещению определенной точки.

Для выбора точки нужно выполнить команду меню библиотеки Траектория точки

– Вершина и указать в модели точку. Это может быть вершина, вспомогательная, присоединительная, контрольная точки или точка в эскизе. После указания точки в модели строится специальная точка *Point*, а в сценарии анимации на текущем шаге появляется объект *Траектория точки* и имя этой точки.

После запуска воспроизведения в пространстве модели появляется соответствующая кривая.

Для удаления токи из сценария выполняется команда меню *Траектория точки – Исключить точку*.

#### Соударения компонентов

*Библиотека* позволяет «отслеживать» коллизии, т.е. определять соударения компонентов в процессе движения. Этот механизм будет полезен при кинематическом анализе сборки.

Чтобы включить опцию проверки соударений, необходимо выполнить команды меню *Соударения - Выбрать компоненты* и в дереве сборки или в пространстве модели указать те компоненты, для которых может понадобиться соответствующая проверка.

Чтобы удалить неверно указанные компоненты, необходимо выполнить команды меню Соударения - Исключить компоненты.

В настройках системы можно определить, останавливать ли анимацию при выявлении соударений.

Воспроизведение

После создания сценария (дерева) анимации, можно воспроизвести движение механизма. Для этого надо выполнить команду меню *«Воспроизведение»*. В этой команде имеются опции:

- *«на текущем шаге»* будет воспроизведено движение тех компонентов, которые выбраны на текущем шаге (выделенном в деревеанимации);
- «полное» будет воспроизведена вся анимация.

После выполнения этих команд на экране появляется управляющая панель с кнопками «Пуск» («>»), «Стоп», «Пауза» («||») и «Создавать видеоролик» («•»).

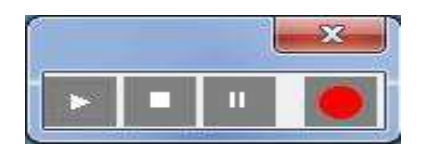

Если в настройках системы установлена опция Создать видеоролик, или переднажатием кнопки Пуск нажать кнопку Создать видеоролик, то при запуске воспроизведения

начнется параллельная запись ролика в формате AVI. По окончании воспроизведения система предлагает выбрать место на диске для сохранения видеофайла и его имени.

Просмотр видеороликов осуществляется в стандартных медиа-плеерах.

После окончания воспроизведения необходимо выключить управляющую панель. При этом снова откроется окно Библиотеки.